# 5.4.0 Compensi a terzi<sup>1</sup>

## 5.4.1. Tabella Sedi INPS

Questa tabella fa parte delle tabelle Comuni (menù Tabel) di SIGLA.

In essa vengono codificate le sedi INPS che vengono riportate nel corrispondente campo della pagina *Percip.* dell'anagrafica fornitore. Infatti tale dato viene associato al percipiente codificato come fornitore ed è necessario per la stampa della distinta di versamento INPS (vedi Figura 1).

| 🧳 Sedi INPS: Nuov | o                                                  |      |
|-------------------|----------------------------------------------------|------|
| Generali          |                                                    |      |
|                   |                                                    |      |
|                   |                                                    |      |
| Codice            |                                                    |      |
| Descrizione       |                                                    | ]    |
|                   |                                                    |      |
|                   | ✓ Attivo                                           |      |
|                   |                                                    |      |
| Salva             | Nuovo Cancella Cerca+ Ce <u>r</u> ca <u>G</u> uida | Fine |
| IMMISSIONE        | Inserire il codice della sede Inps                 |      |

Figura 1

Per esempio, inseriamo il codice 001 della sede INPS di una provincia d'Italia (nell'esempio, Pisa).

| Sedi INPS: 001 |                                         |      |
|----------------|-----------------------------------------|------|
| Generali       |                                         |      |
|                |                                         |      |
|                |                                         |      |
| Codice         | 001                                     |      |
| Descrizione    | INPS SEDE PISA                          |      |
| Deschizione    | r                                       |      |
|                | Attivo                                  |      |
|                |                                         |      |
|                |                                         |      |
| Salva          | Nuovo Cancella Cercat Cerca Cuida       | Fine |
| Salva          |                                         |      |
| MODIFICA       | Inserire la descrizione della sede INPS |      |

Figura 2

<sup>&</sup>lt;sup>1</sup> Data ultimo aggiornamento: 01/04/2022.

# 5.4.2. Tabella Tipi Assoggettamento 770

Questa tabella fa parte delle tabelle (non sono tabelle *Comuni*) della contabilità ed è specifica della ditta. E' composta di due pagine, *Generali* e *Pag1* (pagina 1).

| Tipi Assoggettamento 770: B                               |                   |                       |                    |
|-----------------------------------------------------------|-------------------|-----------------------|--------------------|
| Generali Pag 1                                            |                   |                       |                    |
| Codice 🖪 …                                                | Descrizione       | ASSOGGETTAMENTO B     |                    |
| Imponibile IRPEF                                          | 100, %            | Percentuale IRPEF     | 20,0 %             |
| Impon.ENASARCO ditta                                      | 100, %            | Perc.ENASARCO ditta   | 0,00 %             |
| Impon.ENASARCO sogg.                                      | 100, %            | Perc.ENASARCO sogg.   | 0,00 %             |
| Impon. INPS ditta                                         | 100,00 %          | Perc. INPS ditta      | 0,00 %             |
| Impon.INPS sogg.                                          | 100,00 %          | Perc.INPS sogg.       | 0,00 %             |
| Imponibile CPA                                            | 100, %            | Percentuale CPA       | 4,00 %             |
|                                                           |                   |                       | ✓ Attivo           |
| Salva N <u>u</u> ovo                                      | Canc <u>e</u> lla | Cerca+ Ce <u>r</u> ca | <u>G</u> uida Fine |
| MODIFICA Inserire la descrizione del tipo assoggettamento |                   |                       |                    |

Figura 3

#### Pagina Generali

Per ogni tipo di assoggettamento deve essere inserita la percentuale di imponibile che verrà assoggettata al tributo e la relativa percentuale per il calcolo delle ritenute.

Le informazioni richieste riguardano l'imponibile IRPEF, l'imponibile ENASARCO diviso tra ditta e soggetto percipiente, l'imponibile INPS distinto tra ditta e soggetto e l'imponibile per il CPA (Contributo Previdenziale Autonomi per gli iscritti alle casse previdenziali).

Per esempio, abbiamo creato il codice B per assoggettamento B con imponibili 100% per tutte le imposte; la percentuale IRPEF è 20% e quella CPA è 4%.

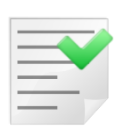

Nel caso di tributo INPS diviso tra ditta e soggetto occorre definire opportunamente il tipo assoggettamento per garantire, in fase di certificazione, un corretto calcolo dell'imponibile. La percentuale dell'aliquota **non va divisa**.

La percentuale imponibile, invece, va opportunamente divisa tra ditta e percipiente (1/3 soggetto percipiente e 2/3 ditta).

In fase di certificazione, infatti, l'imponibile viene ricalcolato sulla base delle percentuali imponibili imputate al movimento.

| 🖉 Tipi Assoggettamento 770: Nuovo 📃 💷 🔀 |                     |                       |                    |  |  |
|-----------------------------------------|---------------------|-----------------------|--------------------|--|--|
| Generali Pag 1 I                        |                     |                       |                    |  |  |
| Codice I                                | Descrizione         | IRPEF E INPS          |                    |  |  |
| Imponibile IRPEF                        | 100, %              | Percentuale IRPEF     | 20,0 %             |  |  |
| Impon.ENASARCO ditta                    | 100, %              | Perc.ENASARCO ditta   | 0,00 %             |  |  |
| Impon.ENASARCO sogg.                    | 100, %              | Perc.ENASARCO sogg.   | 0,00 %             |  |  |
| Impon. INPS ditta                       | 63,333 %            | Perc. INPS ditta      | 13,0 %             |  |  |
| Impon.INPS sogg.                        | 31,667 %            | Perc.INPS sogg.       | 13,0 %             |  |  |
| Imponibile CPA                          | 100. %              | Percentuale CPA       | 0,00 %             |  |  |
|                                         |                     |                       | Attivo             |  |  |
| Salva N <u>u</u> ovo                    | Cancella            | Cerca+ Ce <u>r</u> ca | <u>G</u> uida Fine |  |  |
| IMMISSIONE                              | serire l'imponibile | CPA                   |                    |  |  |

#### Pagina Pag.1

Al tipo di assoggettamento è associato un codice tributo preventivamente inserito nella tabella *Tributi*, presente fra le tabelle contabili (vedi Tabella tributi, Figura 6).

| 🥔 Tipi Assog | igettamento 770: B                          |      |
|--------------|---------------------------------------------|------|
| Generali     | Pag 1                                       |      |
| Cod Trib     | 1040 RITENUTA SU REDDITO DA LAVORO AUTONOMO |      |
|              |                                             |      |
|              |                                             |      |
|              |                                             |      |
|              |                                             |      |
|              |                                             |      |
|              |                                             |      |
| Salva        | Nuovo Cancella Cerca+ Cerca Guida           | Fine |
| MODIFICA     | Inserire Codice Tributi                     |      |
| Figura 5     |                                             |      |

### 5.4.3. Tabella tributi

Questa tabella fa parte del database aziendale e si trova nel menù *Tabel/Tabelle Contabilità/Tributi*.

E' composta di una pagina nella quale si può inserire il codice del tributo con la relativa descrizione.

| 🥔 Tabella Tribut | i: Nuovo                                  |      |
|------------------|-------------------------------------------|------|
| Generali         |                                           |      |
| Codice Trib.     |                                           |      |
|                  |                                           |      |
|                  |                                           |      |
|                  | ☑ Attivo                                  |      |
| Salva            | Nuovo Cancella Cerca+ Cerca <u>G</u> uida | Fine |
| IMMISSIONE       | Inserire il codice del tributo            |      |

Abbiamo, per esempio, supposto di aver inserito il tributo 1040.

| 🥔 Tabella Tributi: | 1040                                        |      | 23        |
|--------------------|---------------------------------------------|------|-----------|
| Generali           |                                             |      |           |
| Codice Trib.       | 1040 RITENUTA SU REDDITO DA LAVORO AUTONOMO |      | ]         |
|                    |                                             |      |           |
|                    |                                             |      |           |
|                    |                                             |      |           |
|                    | ✓ Attivo                                    |      | $\square$ |
| Salva              | Nuovo Cancella Cerca+ Cerca <u>G</u> uida   | Fine |           |
| MODIFICA           | Inserire la descrizione del tributo         |      |           |

Figura 7

## 5.4.4. Tabella definizione Quadri

Nella tabella *Quadri* (nel menù *C.Terz./Definizione Quadri 770*) viene definita la struttura del quadro 770 che verrà stampato dalla voce di menù *Riepilogo quadri 770*.

In questa tabella di definizione *Quadri*, composta di 4 pagine, dovranno essere indicate le coppie codice tributo/assoggettamento 770, che compongono il quadro e che saranno presi in considerazione in fase di stampa.

| 📳 Tabella Qua | dri: Nuovo                        |      |
|---------------|-----------------------------------|------|
| Generali      | Pag1   Pag2   Pag3                |      |
| Quadro        |                                   |      |
| Cod. Trib     |                                   |      |
| Assogg.       |                                   |      |
|               |                                   |      |
| Cod. Trib     |                                   |      |
| Assogg.       |                                   |      |
|               |                                   |      |
| Salva         | Nuovo Cancella Cerca+ Cerca Guida | Fine |
| IMMISSIONE    | Inserire il codice del quadro     |      |

## 5.4.5. Tabella Causali Pagamento 770

Questa tabella presente fra le tabelle contabili, fa parte del database aziendale tipica di ogni singola ditta configurata ed è composta da una pagina, nella quale si può inserire il codice della causale di pagamento 770 con la relativa descrizione.

I codici e le descrizioni delle causali sono riportati sulle istruzioni di compilazione del modello 770.

| 📮 Tabella Causali Pagament | o 770 : Nuovo 📃 🖾                                 |
|----------------------------|---------------------------------------------------|
| Generali<br>Causale 770    |                                                   |
|                            |                                                   |
|                            |                                                   |
|                            |                                                   |
|                            |                                                   |
| Salva Nuovo                | Cancella Cerca+ Ce <u>r</u> ca <u>G</u> uida Fine |
| IMMISSIONE                 | Inserire il codice della causale di pagamento 770 |

Figura 9

## 5.4.6. Tabella Ditte

Nella tabella *Ditte* del programma di *Configurazione* occorre inserire due informazioni sulla seconda pagina *Dati* di questa tabella: i due campi riportano il codice della tesoreria e quello

della concessionaria della ditta (tali codici possono essere ricercati tramite il sito dell'Agenzia delle Entrate).

| 🔍 Tabella Ditte: 00001                      |                                                                                                    |
|---------------------------------------------|----------------------------------------------------------------------------------------------------|
| Generali Dati                               | Riba I Prorata I Note I Stampe I                                                                                                    |
| Pers.Fis.                                   | C Maschio Data di Nasc. / /                                                                                                    |
| Nome                                        | Cognome                                                                                                    |
| Comune                                      |                                                                                                    |
| Stato Estero Nas.                           | Residente all'estero                                                                                                    |
| Stato Estero Res.                           | Cod. ISO                                                                                                    |
| Codice Tesoreria<br>Codice Attivita' ATECOF | Codice Concessionaria     Natura Giuridica     02       'IN 2004     00001     Codice Attivita' ATECO 2007                                                                    |
| Salva Nu                                    | ovo Canc <u>e</u> lla Cerca+ Ce <u>r</u> ca <u>G</u> uida Fine<br>Inserire il nome della persona fisica                                                                       |
| igura 10                                    |                                                                                                    |
| Codice Tesoreria                            | 120 Codice Concessionaria 041                                                                                                    |
| -igura 11                                   |                                                                                                    |
| Il camp<br>General<br>sostitut              | po <b>Cod. Fis</b> ., codice fiscale, dell'anagrafica della ditta, nella pag<br><i>li</i> , deve essere riempito per stampare correttamente la certificazione<br>o d'imposta. |

# 5.4.7. Anagrafica Clienti/Fornitori

| 💀 Anagrafica Fornitori: BRACCIO 📃 💷                                                             | 23 |
|-------------------------------------------------------------------------------------------------|----|
| Generali I Gestione I Opzioni I Fatture I Indir. <b>Percip</b> . Ind. Sp. I Rif. Az. I FE/FR I  |    |
| Percip.       Black List P.Fisica         Abilita dati anagrafici       Cognome                 |    |
| Nascita Codice identificativo IVA                                                               |    |
| Stato 0Italia Comune                                                                            |    |
| Caus. A PAGAMENTO A RAPP ASS B ASSOGGETTAMENTO B Cod.ident.                                     |    |
| Dati anagrafici Certificazione                                                                  |    |
| Domicilio                                                                                       |    |
| C.A.P. Localita' Provincia                                                                      |    |
| Comune                                                                                          |    |
| Cod.Ex Com.                                                                                     |    |
| Sede Inps                                                                                       |    |
| Incarico                                                                                        |    |
| Pos. Inps Sesso Maschio - Cod. Fisc. Ente Prev.                                                 |    |
| Salva     Nuovo     Cancella     Esplodi     Navigatore     Cerca+     Cerca     Guida     Fine |    |
| MODIFICA Codice esenzione somme non soggette CU                                                 |    |

Figura 12

Per il fornitore che riveste il ruolo di percipiente è necessario attivare l'opzione **Percip**. presente nella pagina *Percip*. del menù anagrafico.

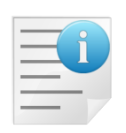

**Per una corretta gestione della stampa della distinta di versamento INPS devono** essere preventivamente inseriti nella pagina *Percipienti* dell'anagrafica clienti/fornitori la **sede INPS associata al percipiente**, che dovrà appartenere alla tabella delle sedi INPS.

Gli altri dati inseriti nella pagina del percipiente riguardano la posizione INPS e la natura del percipiente (persona fisica o giuridica).

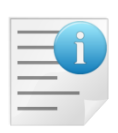

Per una corretta stampa dei dati anagrafici della certificazione occorre compilare la sezione *Dati anagrafici Certificazione*.

Se è riempito il campo **Domicilio**, vengono attivati i campi **CAP**, **Località** e **Provincia** che vengono utilizzati per la stampa dell'indirizzo in certificazione, a meno che uno di questi non sia lasciato in bianco. In questo caso vengono utilizzati i dati della prima pagina.

Se invece il campo **Domicilio** è lasciato in bianco, viene utilizzato l'indirizzo della prima pagina della stessa anagrafica

Il campo **Comune d'iscrizione anagrafica** viene utilizzato in certificazione, se valorizzato, altrimenti viene utilizzato il **Comune** della pagina *Generali* dell'anagrafica.

Sempre in certificazione vengono utilizzati, se compilati, i campi **Cod. Esen**. e **Cod. Fisc. Ente Prev.** Il primo verrà riportato su tutte le certificazioni esenti o parzialmente esenti del percipiente selezionato, mentre il secondo consentirà di riportare sulla Certificazione Unica anche i contributi previdenziali versati dal percipiente.

Alcuni campi dell'anagrafica clienti possono essere inclusi nel Tag 2.1.1.11 <Causale> se scelti con l'apposita opzione **Causa.le FE** 

| 🐺 Anagrafica Clienti: Nuovo                                  |                                         | -                  |                                                      |
|--------------------------------------------------------------|-----------------------------------------|--------------------|------------------------------------------------------|
| Generali I Gestione I O                                      | pzioni Fatture                          | Indir. I Percip. I | Ind. Sp. 1 F                                         |
| Periodo QUINDICINAL<br>Giorno particolare Giorno spostamento | N.copie     Mese salto1     Mese salto2 | Addebito spese     | Ritardato Parson<br>Person<br>Bce<br>Config<br>Perc. |
| Fatturare a                                                  |                                         |                    |                                                      |
|                                                              |                                         |                    | Cau.le FE                                            |
|                                                              |                                         |                    | Cau.le FE                                            |
| Piede                                                        |                                         |                    |                                                      |
|                                                              |                                         |                    | Cau.le FE                                            |
| c.E.                                                         |                                         |                    | Cau.le FE                                            |

Le descrizioni dei riquadri Testata e Piede nella pagina Fatture

| 🌆 Anagrafica      | Clienti: B2B |                         |         |        |         |          |        |        |                           |
|-------------------|--------------|-------------------------|---------|--------|---------|----------|--------|--------|---------------------------|
| Generali          | Gestione     | Opzioni                 | Fatture | Indir. | Percip. | Ind. Sp  | . Rif. | Az.    | FE/FR                     |
| Assogg. IVA       |              |                         |         |        |         |          |        |        |                           |
| Seq. Stampa       |              | 0 Cartella              | Web++   |        |         |          |        |        |                           |
| Cat. sconto       |              |                         |         |        |         | F        | Porto  |        |                           |
| Listino           |              |                         |         |        |         |          |        | ) 🗖 R  | aggr. effet<br>sa Pr Veno |
| Sconti<br>Plafond | 0,0          | 0 0,00                  | 0,00    | 0,00   | 0,00    | Maggior. | 0,0    | 0 0    | ),00 /Fo                  |
| lmp. <sub>€</sub> | 0,           | <sup>00</sup> Lett.Data | / /     | Num    | nero    |          |        | Cau.le | FE                        |
|                   | 0            |                         | 1 1     |        | 1       | 1        |        | 1      | ,                         |

La data e il numero lettera d'intento del riquadro *Plafond* nella pagina *Gestione*.

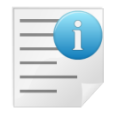

Può essere utile se si vogliono includere diciture specifiche in fattura o per il cliente a cui si fattura.

## 5.4.8. Dati Standard#2

Per gestire automaticamente la registrazione del pagamento della fattura al percipiente anche del menù *Contabilità* occorre attivare in *Configurazione/Dati Standard#2*, nella pagina *C.Terz/RDA*, l'opzione **Pag. in cont.** In tal modo l'operazione del pagamento avviene in modo automatico (vedi Figura 13).

Si possono eventualmente inserire il **sottoconto** (come **CASSA**) e la **causale contabile** (come **GIR**) per effettuare **la registrazione del pagamento in contabilità**.

Per gestire automaticamente, inoltre, la rilevazione della ritenuta, al momento del pagamento della fattura al percipiente, occorre attivare l'opzione **Giroc. pagamento**.

Al momento del pagamento nella finestra di gestione dei compensi a terzi della fattura del percipiente viene registrato il **debito verso l'erario**, usando il sottoconto che deve essere indicato nel campo **Erario per Gir. IRPEF** e la relativa causale nel campo **Causale Pag.** nella pagina *C.Terz.* 

Per gestire automaticamente la **rilevazione del versamento della ritenuta all'Erario al momento della generazione definitiva di una distinta IRPEF** occorre attivare in *Dati Standard#2*, nella pagina riservata alla gestione dei compensi a terzi, l'opzione **Giroc. vers. IRPEF in contab.** (giroconto versamento in contabilità).

In fase di creazione di una distinta definitiva verranno proposti, per default, il sottoconto indicato nel campo **Erario per Gir. IRPEF** e la causale indicata in **Causale Cont.** (GIROCONTO).

E' anche possibile generare in automatico un giroconto che rileva l'uscita di cassa relativa al versamento in definitiva della ritenuta ENASARCO all'Erario. Perché ciò avvenga occorre attivare l'opzione **Giroc. vers. ENASARCO in cont.** 

In fase di creazione di una distinta definitiva verranno proposti, per default, il sottoconto indicato nel campo **Erar. per Gir. ENASARCO** e la causale indicata come GIROCONTO.

| 🖋 Dati standard                                                                |
|--------------------------------------------------------------------------------|
| Generali I Altre I Saldacon I Ape/Chiu I Prod/Per I Omaggi I Insoluti CTer/RDA |
| Pag. in cont. Sottoc. CASSA CASSA                                              |
| Causale Cont. GIR GIROCONTO                                                    |
| Giroc. pagamento Causale Pag. PGF PAGATA FATTURA                               |
| Giroc. vers. ENASARCO in cont. Causale Ver. GIR GIROCONTO                      |
| Erario per Gir. IRPEF RITACCONTO ERARIO C/RITENUTE ACCONTO                     |
| Erar. per Gir. ENASARCO RITACCONTO ERARIO C/RITENUTE ACCONTO                   |
| Cassa per Giroconti CASSA CASSA                                                |
| Sottoc. Ritenuta RITACCONTO ERARIO C/RITENUTE ACCONTO                          |
| Rit. di acconto 4,00 % Causale 770 A PAGAMENTO A RAPPRESEN                     |
| Salva     Nuovo     Cancella     Cerca+     Cerca     Guida     Fine           |
| Figura 13                                                                      |

# 5.4.9. Causali Contabili

#### Fattura percipiente

Viene creata nella relativa tabella *Causali Contabili* una causale per la fattura d'acquisto percipiente, come **FAP** con indicazione del **Tipo Doc IVA** relativo alla fattura d'acquisto **FA** (FT. ACQUISTO).

| 🛆 Causali Contabili: FAP                                     |        |
|--------------------------------------------------------------|--------|
| Generali Opzioni I                                           |        |
| Codice FAP Descrizione FATTURA PERCIP                        |        |
| Docum.IVA                                                    |        |
| Regis.IVA A1 REGISTRO IVA ACQUISTI                           |        |
| Tipo Numer. Fatture Tipo Doc.IVA FA FT. ACQUISTO             |        |
| Scorporo Iva                                                 |        |
| Segno Oper.in part.                                          |        |
| Tipo Causale Generica  Causale                               |        |
| Attivo                                                       |        |
|                                                              |        |
| Salva Nuovo Salva&Stampa Cancella Esplodi Cerca+ Cerca Guida | Fine 😡 |
| MODIFICA Inserire la descrizione della causale contabile     |        |

Figura 14

#### Nella pagina Opzioni della tabella delle causali viene attivata la voce Comp. Terzi.

| 🛆 Causali Contabili: FAP                                                                                                    |           |
|----------------------------------------------------------------------------------------------------|-----------|
| Generali Opzioni                                                                                                    |           |
| Pagamento IVA in sosp.       Regis.IVA in sosp.                                                                                                    |           |
| C Acquisti intracomunitari                                                                                                    |           |
| Regis.IVA vendite                                                                                                    |           |
| Acquisti in regime di Reverse Charge                                                                                                    |           |
| Regis.IVA vendite                                                                                                    |           |
| Analit.+Cont.     Solo Analit.     Solo Cont.     Solo Cont. |           |
|                                                                                                    |           |
| Salva Nuovo Salva&Stampa Cancella Esplodi Cerca+ Cerca Gu                                                                                                    | Jida Fine |
| MODIFICA                                                                                                    |           |

#### Figura 15

#### Pre-notula percipiente (senza IVA con scadenze)

La causale **FPA** per la registrazioni della prenotula non prevede l'indicazione del tipo documento IVA (l'opzione **Docum.IVA** spenta).

| 🛕 Causali Contabili: FPA                                                                 | - 🗆 🗵 |
|------------------------------------------------------------------------------------------|-------|
| Generali Opzioni I                                                                       |       |
| Codice FPA Descrizione PRENOTULA                                                         |       |
| Docum.IVA                                                                                |       |
| Regis.IVA                                                                                |       |
| Tipo Numer. Fatture Tipo Doc.IVA                                                         |       |
| Scorporo Iva                                                                             |       |
| Segno Oper.in part. Avere   Ratei                                                        |       |
| Tipo Causale Generica O Risconti                                                         |       |
| V Attivo                                                                                 |       |
|                                                                                          |       |
| Salva     Nuovo     Salva&Stampa     Cancella     Esplodi     Cerca+     Cerca     Guida | Fine  |
| MODIFICA Inserire la descrizione della causale contabile                                 |       |

Figura 16

#### Nella pagina Opzioni si accende la voce Comp. Terzi.

| Causali Contabili: Nuovo<br>Generali <b>Opzioni</b>                                                                                                    |      |
|----------------------------------------------------------------------------------------------------|------|
| Pagamento IVA in sosp.       Regis.IVA in sosp.                                                                                                    |      |
| Regis.IVA vendite                                                                                                    |      |
| Regis.IVA vendite                                                                                                    |      |
| <ul> <li>Analit.+Cont.</li> <li>Solo Analit.</li> <li>Solo Cont.</li> <li>Solo Cont.</li> <li>Solo Cont.</li> <li>Solo Comp. Terzi</li> <li>Split Acquisti</li> <li>Solo Cont.</li> <li>Solo Comp. Terzi</li> <li>Solo Comp. Terzi</li> <li>Solo Cont.</li> <li>Solo Comp. Terzi</li> <li>Solo Comp. Terzi</li> <li>So</li></ul> |      |
| Salva     Nuovo     Salva&Stampa     Cancella     Esplodi     Cerca+     Cerca     Guida       IMMISSIONE                                                                                                    | Fine |

## **5.4.10.** Immissione/Revisione Movimenti

Il menù *C.Terz.* prevede la funzione di immissione/revisione movimenti che permette di inserire i documenti relativi alla gestione dei compensi a terzi, di effettuare i pagamenti parziali o totali delle fatture e di modificare le distinte di versamento IRPEF e INPS.

| Compensi a terzi                                                                                                    |      |
|----------------------------------------------------------------------------------------------------|------|
| Generali                                                                                                    |      |
| Percipiente                                                                                                    |      |
| <ul> <li>Fattura</li> <li>Nota di credito</li> <li>Prenotula</li> <li>Fatt. da prenotula</li> <li>Documento</li> <li>Image: Constant of the second second</li></ul> |      |
| Data Reg. / / Data Prot. / / N.Protocollo                                                                                                    | 0    |
| Prenotula di riferimento                                                                                                    |      |
| Data doc. / / N.doc.                                                                                                    |      |
| Data Reg. / / Data Prot. / / N.Prot. 0                                                                                                    | ļ    |
| 🗹 Stampare su modulo 770                                                                                                    |      |
| Esplodi Nuovo Cancella Cerca+ Ce <u>r</u> ca <u>G</u> uida                                                                                                    | Fine |

Figura 18

Nella prima pagina di tale finestra operativa si deve inserire il codice del percipiente (fornitore) e la data e il numero del documento, la data di registrazione viene impostata, per default, se viene lasciata bianca.

La data del protocollo e il numero non sono obbligatori.

Per default vengono visualizzati, in fase di ricerca, i movimenti che non sono ancora definitivi, infatti è attiva l'opzione **Escludi pagate e versate**.

I tipi di documento immessi si possono scegliere tra:

- Fattura
- Prenotula
- Nota di credito
- Fattura da prenotula

Se viene scelto come tipo documento la <u>fattura da prenotula</u>, allora vengono attivati automaticamente i campi della prenotula di riferimento, data documento e numero documento.

Tramite la ricerca si può eventualmente cercare la prenotula di riferimento. I campi **data registrazione**, **data protocollo** e **numero protocollo** vengono impostati in base alla prenotula scelta.

Con la pressione del bottone **Esplodi** viene aperta un'altra finestra composta da 4 pagine. Se esiste già un documento con quel numero e quella data di registrazione per il percipiente inserito, allora la finestra si apre in modalità di revisione.

| 🖉 Compensi a terzi: PRO0000001 Doc: 1 del 29/05/2012 Prot: 0 del / / Fattura 📃 📼 🙁                                                                                                    |
|----------------------------------------------------------------------------------------------------|
| Moviment Dettagl.   Pagament   Versamen                                                                                                    |
| Importo ∉ <mark>0.00</mark> Spese € 0,00 Assogg.                                                                                                    |
| Tributo Information Information Informatio Information Information Information Information Information |
| E 0,00 g 0,00 0,00 g 0,00 0,00 g 0,00 g 0,00                                                                                                    |
| I 0,00 g 0,00 0,00 g 0,00 C 0,00 g 0,00 g 0,00 g 0,00                                                                                                    |
| D         0,000         0,00         0,00         0,00         S: INPS S. D: INPS D. E: ENASARCO           I: IRPEF         C: CAP                                                                                                    |
| S 0,0000 g 0,00 0,00 g 0,00 Aggiungi Rimu <u>o</u> vi Paga                                                                                                    |
|                                                                                                    |
|                                                                                                    |
| Salva         Nuovo         Cancella         Cerca+         Cerca         Guida         Fine                                                                                                    |
| IMMISSIONE Inserire l'importo del documento                                                                                                    |

Figura 19

#### Pagina Movimenti

Nella prima pagina *Moviment* è possibile inserire i dati riguardanti il movimento: l'importo del documento, le relative spese e il codice di assoggettamento codificato nell'apposita tabella (Figura 3).

Con la decodifica del tipo di assoggettamento 770 vengono automaticamente riempiti i campi relativi agli imponibili, alle percentuali per i singoli tributi, il codice tributo se legato all'assoggettamento.

Tutti questi campi sono modificabili da parte dell'utente.

E' possibile, in questa fase, cambiare i valori delle percentuali degli imponibili e i valori delle aliquote, cancellando il valore degli importi e questo viene ricalcolato per i nuovi valori impostati.

L'opzione **Pag. e Ver.** (pagato e versato) informa, in caso di revisione del documento, che il movimento è stato interamente pagato e le relative imposte versate definitivamente.

Quest'opzione viene gestita in fase di creazione della distinta di versamento (INPS, IRPEF e ENASARCO) come definitiva; se la distinta viene successivamente eliminata o modificata occorre gestire manualmente il pagamento e il versamento delle imposte.

Il bottone **Aggiungi** porta la riga del documento all'interno della lista sottostante alla finestra, mentre il bottone **Rimuovi** la elimina.

Il bottone **Paga** serve, invece, una volta selezionato il movimento nella lista per effettuarne il pagamento.

L'opzione **Dist.ENAS.** (distinta ENASARCO), se impostata, indica che è stata generata la distinta ENASARCO.

L'opzione **Pag. e Ver.** se impostato, indica che sono stati effettuati tutti i pagamenti al percipiente e tutti i versamenti delle ritenute.

L'opzione **St.770**, se impostata, indica che il movimento verrà preso in considerazione nella stampa delle informazione in carta libera sul modello 770.

## Pagina Dettaglio

Riporta in maggior dettaglio le righe del documento inserite nella pagina precedente.

| 0    | Compensi a terzi:            | BRACCIO  | Doc: 2222         | del 22/06/2012 Prot: | 12 del 29/10/2   | 012 Fattura |        |
|------|------------------------------|----------|-------------------|----------------------|------------------|-------------|--------|
| M    | oviment Detta                | agl. Pag | ament   Versa     | amen                 | FNASARCO         | Snege -     | CPA    |
|      | 1691.40                      | 1040     | 338.28            | 0.00                 | 0.00             | 0.00        | 6 ▲    |
|      |                              |          |                   |                      |                  |             |        |
| •    |                              |          |                   |                      |                  |             | -<br>- |
| *. ` | T=Totalmente pag             | gato     |                   |                      |                  |             |        |
| ŀ    | Parzialmente p<br>Mai pagato | agato    |                   | <u>A</u> ggiungi     | Rimu <u>o</u> vi | Paga        |        |
|      | Salva                        | Esplodi  | Canc <u>e</u> lla | Cerca+               | Се <u>г</u> са   | Guida       | Fine   |
| Figu | ra 20                        |          |                   |                      |                  |             |        |

Pagina Pagamenti

| Moviment I       Dettagl.       Pagament       Versamen I         Data pag.       /       Importo €       0,00       Spese €       0,00       IRPEF€       0,00         ENASARC€       0,00       INPS D. €       0,00       INPS S. €       0,00       CPA €       0,00         Dt Comp.       /       D.IR.       0       D.IN.       0       Cs. A       Dist IRPEF         Dist       O,00       Lordo       €       0,00       DtDoc.       /       Num.doc.         Trib       Data pagam      Importo      Spese      INPS      ENASARCO         Aggiungi       Rimugvi       D.Ag.                                                                                                    | 🖉 Compensi a terzi: 42733 Doc: 76667 del 04/02/2015 Prot: 6 del 04/02/2015 Fattura 📃 💷 😒                    |
|----------------------------------------------------------------------------------------------------|----------------------------------------------------------------------------------------------------|
| Data pag.       /       Importo €       0,00       Spese €       0,00       IRPEF€       0,00         ENASARC€       0,00       INPS D. €       0,00       INPS S. €       0,00       CPA €       0,00         Dt Comp.       /       D.IR.       0       D.IN.       0       Cs. A       Dist IRPEF         Dist       O,00       Lordo       €       0,00       Dt Dist INPS         Sot       C.C       Sospeso IRPEF       Dist INPS         Imp.Cont       €       0,00       Dt Doc.       /       Num.doc.         Trib       Data       pagam      Importo      Spese      INPS      ENASARCO         Aggiungi       Rimugvi       D.Ag.                                                                                                    | Moviment   Dettagl. Pagament Versamen                                                                       |
| ENASARC@       0,00       INPS D. €       0,00       INPS S. €       0,00       CPA €       0,00         Dt Comp.       /       D.IR.       0       D.IN.       0       Cs. A       Dist IRPEF         Sot       C.C       Sospeso IRPEF       Dist INPS       Sospeso IRPEF         Imp.Cont. €       0,00       Lordo €       0,00       DtDoc.       /       Num.doc.         Trib Data pagamImporto      SpeseIRPEFINPSENASARCO       Imp.Cont       Imp.Cont       Imp.Cont       Imp.Cont         Aggiungi       Rimugvi       D.Ag.       Imp.Cont       Imp.Cont       Imp | Data pag.         /         Importo €         0,00         Spese €         0,00         IRPEF€         0,00 |
| Dt Comp. / / D.IR. 0 D.IN. 0 Cs. A Dist. IRPEF<br>Dist. INPS<br>Sot. C.C Sospeso IRPEF<br>Imp.Cont € 0,00 Lordo € 0,00 DtDoc. / / Num.doc.<br>Trib Data pagamImportoSpeseIRPEFINPSENASARCO<br>Aggiungi Rimugvi D.Ag.                                                                                                    | ENASARC€ 0,00 INPS D. € 0,00 INPS S. € 0,00 CPA € 0,00                                                      |
| Sot.       C.C.       Dist INPS         Imp.Cont. €       0,00       Lordo €       0,00         Trib Data pagamImporto       SpeseIRPEF       INPSENASARCO         Imp.Cont.       €       0,00       DtDoc.       /         Aggiungi       Rimugvi       D.Ag.       Imp.Cont.       €         Salva       Esplodi       Cancella       Cerca+       Cerca       Guida       Fine         MODIFICA       Inserire la data del pagamento       Inserire la data del pagamento       Inserire la data del pagamento       Inserire                                                                                                    | Dt Comp. / / D.IR. 0 D.IN. 0 Cs. A Dist. IRPEF                                                              |
| Imp.Cont € 0,00 Lordo € 0,00 Dt.Doc. / / Num.doc.         Trib Data pagamImportoSpeseIRPEFINPSENASARCO         ↓         Aggiungi         Rimuovi       D.Ag.         Salva       Esplodi         Cancella       Cerca+         MODIFICA       Inserire la data del pagamento                                                                                                    | Sot C.C Dist. INPS Sospeso IRPEF                                                                            |
| Irib Data pagamImportoSpeseIRPEFINPSENASARCO         Aggiungi         Rimuovi       D.Ag.         Salva       Esplodi       Cancella         MODIFICA       Inserire la data del pagamento                                                                                                    | Imp.Cont. € 0,00 Lordo € 0,00 Dt.Doc. / / Num.doc.                                                          |
| Aggiungi Rimuovi D.Ag.          Aggiungi       Rimuovi       D.Ag.         Salva       Esplodi       Cancella       Cerca+       Cerca       Guida       Fine         MODIFICA       Inserire la data del pagamento                                                                                                    | Trib Data pagamImportoSpeseIRPEFINPSENASARCO                                                                |
| Aggiungi     Rimuovi     D.Ag.       Salva     Esplodi     Cancella       MODIFICA     Inserire la data del pagamento                                                                                                    |                                                                                                    |
| Aggiungi     Rimuovi     D.Ag.       Salva     Esplodi     Cancella     Cerca+     Cerca     Guida     Fine       MODIFICA     Inserire la data del pagamento     Inserire la data del pagamento     Inserire la data del pagamento     Inserire la data del pagamento                                                                                                    |                                                                                                    |
| Salva     Esplodi     Cancella     Cerca+     Cerca     Guida     Fine       MODIFICA     Inserire la data del pagamento                                                                                                    | Aggiungi Rimuovi D.Ag.                                                                                      |
| MODIFICA Inserire la data del pagamento                                                                                                    | Salva Esplodi Canc <u>e</u> lla Cerca+ Ce <u>r</u> ca <u>G</u> uida Fine                                    |
|                                                                                                    | MODIFICA Inserire la data del pagamento                                                                     |

Figura 21

La terza pagina permette di fare il pagamento parziale o totale del documento. Occorre inserire l'importo del pagamento; per default viene proposto il residuo da pagare.

| 🖉 Compensi      | a terzi: 42733 Doc: | 887 del 14/10/2014    | Prot: 73 del 14/10/20 | 014 Fattura | - 0 X     |
|-----------------|---------------------|-----------------------|-----------------------|-------------|-----------|
| Moviment I      | Dettagl. Pagam      | versamen I            |                       |             |           |
| Data pag.       |                     | Importo 🛛 👻           | 0,00 Spe              | se€ 0,00    | ]         |
| IRPEF           | € 0,00              | ENASARCO €            | 0,00 CPA              | € 0,00      | ]         |
| INPS Ditta      | € 0,00              | INPS Sogg. €          | 0,00 Cs.              | Dist.       |           |
| Dist.IRPEF      | 0                   | DistINPS              | 0                     | Sosp        | eso IRPEF |
|                 | , hadamIMF          | 0100Sbes              | CIRFEF -              |             | LINADARCO |
|                 |                     |                       |                       |             |           |
|                 |                     |                       |                       |             | ÷         |
|                 |                     |                       |                       |             | •         |
| <u>Aggiungi</u> | Rimu <u>o</u> vi    |                       |                       |             |           |
| Salva           | Esplodi             | Canc <u>e</u> lla Cer | ca+ Ce <u>r</u> ca    | Guida       | Fine      |
| MODIFICA        |                     |                       |                       |             |           |

Figura 22

Le spese vengono ricalcolate in percentuale rispetto all'importo del pagamento e così anche il CPA (Contributo Previdenziale Autonomi per gli iscritti alle casse previdenziali); sono comunque entrambi modificabili.

I campi **INPS** (Ditta e Soggetto), **ENASARCO** e **IRPEF** sono modificabili e impostati in base ai valori della prima pagina.

Il campo **causale di pagamento** viene riempito automaticamente se impostato in anagrafica del percipiente, altrimenti può essere registrato in fase durante il pagamento (Figura 12).

L'opzione **Dist. IRPEF** (distinta IRPEF), se impostata, indica che quel pagamento è stato inserito in una distinta IRPEF, il cui numero è riportato nel corrispondente campo (distinta IRPEF).

L'opzione **Dist. INPS** (distinta INPS), se impostata, indica che è stata generata una distinta INPS per quel pagamento il cui numero è riportato nel relativo campo (distinta INPS).

La selezione della voce **Sospeso IRPEF** indica che il versamento dell'IRPEF per questo pagamento è differito a data successiva a quella di competenza, in quando in tale data il valore del tributo è risultato complessivamente minore al valore minimo prescritto per legge, oppure che si tratta di una nota di credito (al momento del pagamento il tributo da versare viene sospeso).

Tutti i campi e le opzioni precedentemente descritti sono modificabili a discrezione dell'utente.

Si possono inserire manualmente i versamenti in distinte già stampate sia INPS sia IRPEF. L'importo della distinta può essere aggiornato automaticamente oppure da revisione distinte.

Quando un versamento è aggiunto in una distinta, bisogna porre manualmente l'opzione **Pag. e Ver.** (pagato e versato) nella prima pagina della finestra (*movimenti*) se necessario.

Con i due pulsanti **Aggiungi** e **Rimuovi** si aggiungono i pagamenti alla lista presente nella pagina. Per un documento possono essere inseriti più pagamenti.

Nel caso di attivazione del pagamento automatico in contabilità (Figura 13) la finestra presenterà dei campi aggiuntivi necessari per inserire le informazioni che serviranno al pagamento.

| 🖉 Compensi a terzi: 42733 Doc: 887 del 14/10/2014 Prot: 73 del 14/10/2014 Fattura 📃 📼 🔯                                    |
|----------------------------------------------------------------------------------------------------|
| Moviment I Dettagi. Pagament Versamen I                                                                                    |
| Data pag.         02/07/2014         Importo €         1.691,40         Spese €         0,00         IRPEF€         338,28 |
| ENASARC€ 0,00 INPS D. € 0,00 INPS S. € 0,00 CPA € 0,00                                                                     |
| Dt Comp. 02/07/2014 D.IR. 0 D.IN. 0 Cs. A Dist. IRPEF                                                                      |
| Sot. 12720 CASSA CONTA C.C PFC PAGATO CON DISt. INPS<br>Sot. Sospeso IRPEF                                                 |
| Imp.Cont. € 1.790,18 Lordo € 0,00 Dt.Doc. / / Num.doc.                                                                     |
| Trib Data pagamImportoSpeseIRPEFINPSENASARCO                                                                               |
|                                                                                                    |
|                                                                                                    |
|                                                                                                    |
| Aggiungi Rimuovi D.Ag.                                                                                                    |
| Salva Esplodi Canc <u>e</u> lla Cerca+ Ce <u>r</u> ca <u>G</u> uida Fine                                                   |
| MODIFICA Inserire la data documento                                                                                        |

#### Figura 23

I campi relativi alla causale contabile e al sottoconto della registrazione verranno preimpostati se indicati in *Configurazione* (alla voce *Dati standard #2/CTerz.*).

In fase di registrazione verrà sempre chiesto se si vuole registrare in contabilità il pagamento. In caso di risposta affermativa verranno effettuati dei controlli sui campi che sono obbligatori per la registrazione contabile.

In caso di segnalazione di errori nell'impostazione dei campi occorrerà riesaminare la riga del pagamento corrispondente e inserire il valore del campo opportuno.

Sempre nel caso che si risponda in modo affermativo alla domanda che chiede di registrare in contabilità, verrà effettuato un controllo sul fornitore per verificare che non sia stato attivato per esso il blocco del pagamento delle scadenze in anagrafica (alla pagina *Fatture*).

Qualora, infatti, il fornitore fosse bloccato in anagrafica, il programma fornirà un messaggio di avvertimento e non effettuerà alcuna registrazione in contabilità.

Lo stesso si può dire nel caso che siano bloccate una o tutte le scadenze relative alla fattura percipiente di cui si sta effettuando il pagamento, dalla finestra di Prima Nota.

Anche in questo caso il programma visualizzerà un messaggio di avvertimento senza provvedere alla registrazione.

In fase di revisione del compenso non verranno contabilizzati i pagamenti già presenti nella lista, ma solo i nuovi immessi. Potrà presentarsi in questo caso il messaggio "*Non tutti i pagamenti sono stati contabilizzati*".

Pagina Versamento

| 🖉 Compensi a terzi: FOR01 🛛 I | Doc: 5 del 10/05/2012      | Prot: 0 del / / | Fattura |               |
|-------------------------------|----------------------------|-----------------|---------|---------------|
| Moviment   Dettagl.   Pag     | gament Versamen            |                 |         |               |
| Pagamenti                     | -DistinteRi                | tenute          |         |               |
| DataCompen:                   | BOINPSIRPEF                | Trib            | INPS1   | RPEF ENASARCO |
| 22/06/2012 5000.              | 00                         | 1040            | 0.00    | 0.00          |
|                               |                            |                 |         |               |
|                               |                            |                 |         |               |
|                               |                            |                 |         | -             |
| •                             |                            |                 |         | •             |
| Versamenti                    |                            |                 |         |               |
| Tipo N.Dist                   | DataImporto                |                 |         | Estremi       |
|                               |                            |                 |         | ▲             |
|                               |                            |                 |         |               |
|                               |                            |                 |         |               |
|                               |                            |                 |         |               |
|                               |                            |                 |         | -             |
|                               |                            |                 |         |               |
|                               |                            |                 |         |               |
| Coluo Conladi                 |                            |                 | Cuido   | Fina          |
| Salva                         |                            |                 | Guida   | Fille         |
| MODIFICA                      | Inserire la data del pagam | iento           |         |               |
|                               |                            |                 |         |               |

Figura 24

In questa pagina sono presenti due riquadri che mostrano in dettaglio la lista dei pagamenti e dei versamenti per il documento inserito.

## 5.4.11. Stampa distinta di versamento IRPEF e ENASARCO

Tale stampa è presente nel menù dei compensi a terzi.

| 📓 Stampa distinta di versamento                     | DIRPEF/ENASARCO                                                                                                    |                |
|-----------------------------------------------------|----------------------------------------------------------------------------------------------------|----------------|
| Generali Contab. I                                  |                                                                                                    |                |
| Per Data Pagamento                                  |                                                                                                    | \              |
| Da / /<br>A / /                                     | <ul> <li>IRPEF</li> <li>ENASARCO</li> <li>Riepilogo</li> <li>Sospesi</li> <li>Non sospesi</li> <li>Entrambi</li> </ul> | C Lit.<br>Euro |
| Litente                                             | _                                                                                                    |                |
|                                                     | Tributo 📃 💮 Imp.minimo da versare                                                                                      | € 1,03         |
| <ul> <li>SIGLA</li> <li>Tutti gli utenti</li> </ul> | Data versam. / / Rif. Mese                                                                                             | Anno           |
|                                                     | Tipo Pag. Distinta 👻 Concess 👻 Cod.Cor                                                                                 | nc/Tes         |
| <ul> <li>Di prova</li> <li>Definitiva</li> </ul>    | Num.Vers. Serie                                                                                                    |                |
|                                                     | Abi.Cab . RSS Art.Bil                                                                                                  |                |
| Esegui N <u>u</u> ovo                               | Cancella Cerca+ Ce <u>r</u> ca <u>G</u> uida                                                                           | Fine           |
| IMMISSIONE                                          | nserire la data iniziale                                                                                               |                |
|                                                     |                                                                                                    |                |

Figura 25

Per la stampa della distinta IRPEF sono previste diverse scelte da attivare e necessarie alla selezione dei pagamenti per i quali versare i tributi. Si può scegliere un certo utente, che ha immesso i pagamenti, oppure si possono versare i tributi dei pagamenti immessi da tutti gli utenti.

Si può stampare la distinta di prova, attraverso la quale si saprà quanto devo versare.

In questo caso, se ci sono tributi con valore da versare inferiore all'importo minimo (immesso a video) è richiesto se si vogliono sospendere. Infatti, questi tributi verranno versati entro il 15/1 dell'anno successivo.

Nel caso si scelga la generazione <u>definitiva</u> della distinta si devono inserire negli appositi campi le informazioni inerenti al versamento (è obbligatoria solo la data di versamento che è modificabile dalla finestra di revisione dei versamenti); gli altri dati possono essere inseriti successivamente dalla finestra di revisione delle distinte di versamento.

Si può scegliere di vedere i tributi **sospesi** (che sono quelli d'importo inferiore al minimo stabilito in precedenti distinte), oppure i tributi **non sospesi** (che sono quelli che effettivamente vanno versati), oppure **entrambi**.

Le date dei pagamenti da immettere per la ricerca dei tributi da versare sono richieste obbligatoriamente (si riferiscono alle date dei pagamenti).

Se la stampa è <u>definitiva</u> il mese di riferimento e l'anno sono proposti a video e modificabili, il mese di riferimento è impostato al mese precedente la data del versamento.

Se le date di ricerca dei tributi individuano più di un mese, viene rilanciato un messaggio di avvertimento non bloccante, infatti, il pagamento dell'IRPEF deve avvenire entro il mese successivo al saldo della prestazione. Viene anche segnalata la presenza di tributi non ancora versati in periodi precedenti alle date inserite a video.

A video è impostato il codice della tesoreria o della concessionaria della ditta e anche questi sono modificabili.

Le due opzioni a video, **Riepilogo** ed **Esplodi** permettono di scegliere tra una stampa riepilogativa (codice tributo e ritenuta) e una più completa (codice tributo, percipiente, data documento, numero documento, imponibile e ritenuta). Se durante la stampa di prova

vengono individuati tributi inferiori all'importo minimo viene chiesto se si vogliono sospendere (rimandare a un versamento successivo), andranno infatti versati solo i tributi con totale superiore al minimo.

Nella stampa definitiva non viene chiesto se i tributi vogliono essere sospesi, essi vengono solo segnalati nella stampa ed eventuali correzioni vanno fatte manualmente dalla finestra di revisione dei compensi a terzi.

Per la stampa della distinta ENASARCO si può scegliere l'utente e tra una stampa di prova e una definitiva; le altre opzioni e caselle risultano disabilitate.

| 🔋 Stampa distinta di versament                              | DIRPEF/ENASARCO                                                                |                |
|-------------------------------------------------------------|--------------------------------------------------------------------------------|----------------|
| Generali Contab.  <br>Per Data Movimento<br>Da / /<br>A / / | <ul> <li>IRPEF</li> <li>ENASARCO</li> <li>Esplodi</li> <li>Entrambi</li> </ul> | C Lit.<br>Euro |
| Utente<br>SIGLA<br>Tutti gli utenti                         | Tributo Imp.minimo da versare<br>Data versam. // Rif. Mese                     | € 1,03<br>Anno |
| <ul> <li>Di prova</li> <li>Definitiva</li> </ul>            | Num.Vers.     Concess V     Concess V       Abi.Cab     •     RSS     Art.Bil  |                |
| Esegui N <u>u</u> ovo                                       | Cancella Cerca+ Cerca Guida                                                    | Fine           |

Figura 26

Se per il movimento esaminato sono state pagate tutte le ritenute previste viene marcato come definitivo.

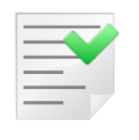

Se viene scelto di stampare la distinta in maniera definitiva non si possono sospendere i tributi inferiori all'importo minimo (IRPEF).

Se nel programma di *Configurazione* è stata attivata l'opzione **Giroc. vers. IRPEF in contab.** (in *Dati Standard#2*) al momento della generazione di una distinta di versamento IRPEF definitiva viene generato un giroconto (con la causale e il sottoconto indicato in *Configurazione*) per rilevare il versamento all'Erario. Lo stesso avviene nel caso di generazione di una distinta di versamento ENASARCO definitiva nel caso che sia attiva l'opzione **Giroc. vers. ENASARCO in cont.** 

| 🖋 Dati standard                                                                                                    |                                                               |
|----------------------------------------------------------------------------------------------------|---------------------------------------------------------------|
| Generali I Altre I Saldacon                                                                                        | Ape/Chiu   Prod/Per   Omaggi   Insoluti CTer/RDA              |
| Pag. in cont. Sottoc.                                                                                              | CASSA CASSA                                                   |
| Causale Cont. GIR                                                                                                  | GIROCONTO                                                     |
| <ul> <li>Giroc. pagamento</li> <li>Giroc. vers. IRPEF in contab.</li> <li>Giroc. vers. ENASARCO in cont</li> </ul> | Causale Pag. PGF PAGATA FATTURA<br>Causale Ver. GIR GIROCONTO |
| Erario per Gir. IRPEF                                                                                              | RITACCONTO ERARIO C/RITENUTE ACCONTO                          |
| Erar. per Gir. ENASARCO                                                                                            | RITACCONTO ERARIO C/RITENUTE ACCONTO                          |
| Cassa per Giroconti                                                                                                | CASSA CASSA                                                   |
| Sottoc. Ritenuta RITACCO                                                                                           | NTO ERARIO C/RITENUTE ACCONTO                                 |
| Rit. di acconto 4,00                                                                                               | % Causale 770 A PAGAMENTO A RAPPRESEN                         |
| Salva N <u>u</u> ovo C                                                                                             | Cancella Cerca+ Ce <u>r</u> ca <u>G</u> uida Fine             |
| IMMISSIONE                                                                                                    |                                                               |

Vengono proposti, sulla pagina *Contab.*, i sottoconti e la causale impostati in *Configurazione*, che possono essere modificati.

| Stampa distinta di versamento IRPEF/ENASARCO                |     |
|-------------------------------------------------------------|-----|
| Generali Contab.                                            |     |
| Erario RITACCONTO ERARIO C/RITENUTE ACCONTO                 |     |
| Er.Enas. RITACCONTO ERARIO C/RITENUTE ACCONTO               |     |
| Cassa CASSA CASSA                                           |     |
| Causale Contabile GIR GIROCONTO                             |     |
| Data Documento / / Numero documento                         |     |
|                                                             |     |
|                                                             |     |
|                                                             |     |
| Esegui Nuovo Cancella Cerca+ Cerca Guida F                  | ine |
| IMMISSIONE Inserire Codice Sottoconto Erario conto ritenute |     |

Figura 28

In contabilità verrà effettuata la seguente registrazione per il rilevare il pagamento dell'IRPEF all'Erario:

Figura 27

| Minimissione prima nota Esercizio 2012 Dt Reg. 22/06/2012 Dt Comp. 22/06/2012                          |                    |
|----------------------------------------------------------------------------------------------------|--------------------|
| Generali Altri   Modelli   Insoluti   Selezion   Saldac.   Saldac.                                     |                    |
|                                                                                                    |                    |
| Causale PGF PAGATA FATTURA Data 22/06/2012 Num 5 Rif                                                   |                    |
| Tipo Ricerca D                                                                                         | € 0,00             |
| Tutti     Clienti     A                                                                                | € 0,00             |
| O Polition         Im €         0,00 VIt         / /         0,000000         Im.VI                    | 0,000              |
| Des. Versamento Irpef Des. lin.                                                                        | Aggiungi           |
| Data registraz.         22/06/2012         Data compet.         22/06/2012         Saldo €         0,0 | 0 Rimu <u>o</u> vi |
| S Sottoconto Importo Descrizione aggiuntiva Cau Descrizione S                                          | ottoconto          |
| D 338.28 Versamento Irpef PGF ERARIO C/RITE                                                            | NUTE ACCONTO       |
| A CASSA 338.28 Versamento Irper PGF CASSA E MONEL                                                      |                    |
|                                                                                                    |                    |
| Salva Nuovo Cancella Esplodi Navigatore Cerca+ Cerca                                                   | <u>G</u> uida Fine |
| Inserire il codice del sottoconto dare.                                                                |                    |
| Figura 29                                                                                              |                    |

Analoga registrazione con i sottoconti opportuni verrà generata per il rilevamento dell'uscita di cassa dovuta al versamento dell'ENASARCO.

## 5.4.12. Stampa distinta di versamento INPS

La stampa distinta di versamento INPS è presente nel menù di SIGLA dei compensi a terzi.

| 😰 Stampa distinta di versamento INPS:                                                                       |                  |
|----------------------------------------------------------------------------------------------------|------------------|
| Generali                                                                                                    |                  |
| Data Pagamento       Utente         Da       /         A       /         A       /                          | © Lit.<br>● Euro |
| Data versamento / / Mese Rif. Anno Rif.                                                                     |                  |
| Sede Inps                                                                                                   |                  |
| Tipo Pag. Conto Corr Abi.Cab                                                                                |                  |
| Codice C/C Num.Vers.                                                                                        |                  |
|                                                                                                    |                  |
| Esegui     Nuovo     Cancella     Cerca+     Cerca     Guida       IMMISSIONE     Inserire la data iniziale | Fine             |
| Figura 30                                                                                                   |                  |

Le date per la ricerca dell'imposta da versare sono obbligatorie e si riferiscono alle date di pagamento del corrispettivo. Anche la sede INPS presso la quale versare è obbligatoria e ovviamente l'importo del versamento viene calcolato per ogni sede INPS.

Si può scegliere di generare la distinta in base all'utente che ha inserito i pagamenti oppure per tutti gli utenti. Vengono proposti a video il mese e l'anno di riferimento e sono entrambi modificabili.

Se le date di ricerca dei tributi individuano più di un mese, allora viene lanciato un messaggio di avvertimento non bloccante (infatti, il pagamento dell'INPS deve avvenire entro il mese successivo al pagamento della prestazione).

Viene anche segnalata la presenza di tributi non ancora versati in periodi precedenti alle date inserite a video. Nel caso si scelga la generazione della stampa definitiva della distinta si devono inserire, negli appositi campi, le informazioni inerenti al versamento: è obbligatoria solo la data di versamento che però è modificabile dalla finestra di revisione dei versamenti; gli altri dati possono essere inseriti successivamente dalla finestra di revisione delle distinte di versamento.

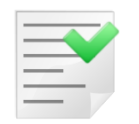

Questa stampa serve come indicazione per riempire l'apposito bollettino di versamento. Non viene effettuata nessuna registrazione in contabilità.

## 5.4.13. Recupero Versamenti sospesi

| Recupero versamenti sospesi:                              |      |
|-----------------------------------------------------------|------|
| Generali                                                  |      |
| Data Pagamento:                                           |      |
| Da / /                                                    |      |
| A / /                                                     |      |
| Codice Tributo:                                           |      |
| Da                                                        |      |
|                                                           |      |
|                                                           |      |
| Esegui Nuovo Cancella Cerca+ Ce <u>r</u> ca <u>G</u> uida | Fine |
| IMMISSIONE Inserire la data iniziale                      |      |

Permette di cambiare il codice tributo dei versamenti sospesi.

Figura 31

Essi, infatti, devono essere versati con un particolare codice tributo in un periodo successivo. Se il codice tributo di partenza è vuoto si prendono in considerazione tutti i versamenti sospesi tra le date immesse e si portano a codice tributo uguale a quello di arrivo (obbligatorio).

## 5.4.14. Revisione Versamenti IRPEF/INPS

La funzione di revisione versamenti permette di revisionare gli estremi delle distinte di versamento. Tale menù è composto da 4 pagine, 2 pagine per l'INPS e 2 pagine per l'IRPEF.

### 5.4.14.1. INPS

| INPS #1       INPS #2       IRPEF #1       IRPEF #2         Da data       / /       A data       / /       Pagamento       TUTTI I TIPI         Da N.dist.       0        0           Sede INPS |
|----------------------------------------------------------------------------------------------------|
| Da data       / /       A data       / /       Pagamento       TUTTI I TIPI         Da N.dist.       0        0          Sede INPS                                                              |
| Da N.dist.         O          O            Sede INPS                                                                                                    |
| Sede INPS                                                                                                    |
|                                                                                                    |
| Abi.Cab · · · · · · · · · · · · · · · · · · ·                                                                                                    |
| N.Versam. C/C Post. N.DistDataImportoEstremi                                                                                                    |
|                                                                                                    |
| Esegui Nuovo Cancella Cerca+ Cerca Guida Fine                                                                                                    |

Figura 32

Tramite diversi criteri di ricerca si può selezionare la lista delle distinte di versamento per l'INPS. Se i campi sono lasciati vuoti, allora vengono elencate tutte le distinte di versamento.

| 😨 Revisione Versamenti 📃 📼 🕱                    |
|-------------------------------------------------|
| INPS #1 INPS #2   IRPEF #1   IRPEF #2           |
| Da data / / A data / / Pagamento TUTTI I TIPI 💌 |
| Da N.dist. 0 A N.dist. 0                        |
| Sede INPS                                       |
| Abi.Cab                                         |
| N.Versam. C/C Post. N.DistDataImportoEstremi    |
| 0000001 07/10/2010 4104.00                      |
| 0000002 07/10/2010 114.00                       |
|                                                 |
| Esegui Nuovo Cancella Cerca+ Cerca Guida Fine   |

Figura 33

Si seleziona una distinta con doppio click del mouse ed appare la finestra di versamento INPS, dove i dati richiesti sono le date delle distinte e il numero iniziale e finale delle distinte

desiderate, il tipo di pagamento, il numero della sede INPS, l'AbiCab, il numero del versamento.

| 🐼 Versamento INPS N. 0000001                                      |                |
|-------------------------------------------------------------------|----------------|
| Generali                                                          |                |
| Data 07/10/2010 Importo € 4.104,00 Mese rif. 09                   | Anno rif. 2010 |
| Sede INPS 001 SEDE INPS                                           |                |
| Pagamento Conto corrente 👻                                        |                |
| Abi.Cab · ·                                                       |                |
| N.Versam. C/C Postale                                             |                |
|                                                                   |                |
| Salva Nuovo Canc <u>e</u> lla Cerca+ Ce <u>r</u> ca <u>G</u> uida | a Fine         |
| MODIFICA Inserire la data del versamento                          |                |

#### Figura 34

Il tipo di pagamento può essere scelto mediante il menù a tendina tra:

- Tutti i tipi
- Banca
- Conto Corrente

#### 5.4.14.2. IRPEF

| Revisione Versamenti                                           |
|----------------------------------------------------------------|
| INPS#1   INPS#2 IRPEF#1 IRPEF#2                                |
| Data Da / / A data / / Pagamento TUTTI I TIPI 💌                |
| Da N.dist. 0 A N.dist. 0 TUTTI I TIPI<br>Distinta              |
| N.Versam. Serie Conto corrente<br>Banca                        |
| Abi.Cab · · · · · · · · · · · · · · · · · · ·                  |
| Tesoreria Concessionaria                                       |
| RSS Articolo di bilancio                                       |
| N.DistDataImportoEstremi                                       |
| ▼                                                              |
| Esegui Nuovo Cancella Cerca+ Ce <u>r</u> ca <u>G</u> uida Fine |
| IMMISSIONE Inserire la data del versamento                     |

#### Figura 35

Tramite diversi criteri di ricerca si può selezionare la lista delle distinte di versamento per l'IRPEF. Se i campi dei criteri vengono lasciati vuoti, premendo **Esegui** allora sono elencate tutte le distinte di versamento, all'interno del riquadro sottostante (Figura 36).

| 📳 Revisione Versam | enti 🗖 🖻 🕱                              |
|--------------------|-----------------------------------------|
| INPS#1 I INPS      | #2 IRPEF #1 IRPEF #2                    |
| Data Da            | / / A data / / Pagamento TUTTI I TIPI 🔻 |
| Da N.dist.         | 0 A N.dist. 0                           |
| N.Versam.          | Serie                                   |
| Abi.Cab            | ·                                       |
| Tesoreria          | Concessionaria                          |
| RSS                | Articolo di bilancio                    |
| N.Dist             | -DataImportoEstremi                     |
| 0000005 29/10      | V/2012 338.28                           |
| Esegui             | Nuovo Cancella Cerca+ Cerca Guida Fine  |
| IMMISSIONE         |                                         |
| Figura 36          |                                         |

Facendo doppio click su una riga presente nella lista si apre un'altra finestra dalla quale si può variare o completare i dati del versamento.

I dati richiesti sono le date delle distinte, il numero iniziale e finale delle distinte desiderate, il tipo di pagamento, il codice ABICAB, il numero del versamento, il numero della serie, la tesoreria, la concessionaria e l'articolo del bilancio (per gli enti pubblici) e il codice RSS per le regioni a statuto speciale.

| Versamento IRPEF N. 0000005<br>Generali                           |               |
|-------------------------------------------------------------------|---------------|
| Data 29/10/2012 Imparts c 338,28 Mass rif 09                      | Appa rif 2012 |
| Pagamento                                                         |               |
| Tipo Distinta 💌 Luogo Concessionaria 💌                            | Codice        |
| N.Versam. Serie                                                   |               |
| Abi.Cab · ·                                                       |               |
| RSS Articolo di bilanc                                            | io oi         |
|                                                                   |               |
| Salva Nuovo Canc <u>e</u> lla Cerca+ Ce <u>r</u> ca <u>G</u> uida | Fine          |
| MODIFICA Inserire la data del versamento                          |               |

Figura 37

Il tipo di pagamento può essere scelto tra:

- Tutti i tipi
- Banca
- Conto Corrente,
- Distinta

Se viene variato l'ammontare del versamento perché si desidera togliere l'importo di un tributo, occorre accertarsi che il versamento non sia più legato a quella distinta (Revisione compensi a terzi).

### 5.4.15. Ristampa Distinte

| 🔋 Ristampa Distinta:              |                                |                                           |                |                |      | 83 |
|-----------------------------------|--------------------------------|-------------------------------------------|----------------|----------------|------|----|
| Generali                          |                                |                                           |                |                |      |    |
| Distinta IRPEF 0<br>Distinta INPS | 0                              | <ul> <li>IRPEF</li> <li>○ INPS</li> </ul> |                | C Lit.<br>Euro |      |    |
| Esegui Nuovo                      | Cancella<br>Inserire il numero | Cerca+                                    | Ce <u>r</u> ca | Guida          | Fine |    |

La ristampa delle distinte permette di visualizzare la lista dei versamenti IRPEF o INPS inclusi in una determinata distinta di versamento. In questa finestra applicativa viene visualizzato il totale effettivo della distinta e il totale dei versamenti inseriti nella distinta.

Figura 38

| PRO0000001         PROVA FOR PERCIPIENTE         22/06/2012         2000         1.691,40         338,21           Totale Tributo         338,28         Totale Cributo Arrotondato         338,28 | 001 PROVAFOR PERCIPIENTE 22/06/2012 2000 1.6/<br>Totale Tributo |             |                            | Data Docum. Nu |                        | Percipiente      | Cod. trib.  |
|----------------------------------------------------------------------------------------------------|-----------------------------------------------------------------|-------------|----------------------------|----------------|------------------------|------------------|-------------|
| Totale Tributo     338,24       Totale Signature     338,28       Totale Generale     338,28                                                                                                    | Totale Tributo                                                  | 1,40 338,28 | 1.691,40                   | 22/06/2012     | 1 PROVAFOR PERCIPIENTE | PRO000001        | 1040        |
| ffettivo Distinta: 338,28 Totale Generale 338,28                                                                                                    |                                                                 | 338,28      | Totale Tributo             |                |                        |                  |             |
| ffettivo Distinta: 338,28 Totale Generale 338,28                                                                                                    | Totale Tributo Arrotondate                                      | 338,28      | Totale Tributo Arrotondato |                |                        |                  |             |
|                                                                                                    | a: 338,28 Totale Generale                                       | 338,28      | Totale Generale            |                | 338,28                 | ettivo Distinta: | Totale effe |
|                                                                                                    |                                                                 |             |                            |                |                        |                  |             |

Figura 39

Questo può essere utile nel caso in cui si siano tolti o inseriti manualmente dalla procedura di revisione dei compensi alcuni versamenti da una distinta. Se i totali sono diversi, allora significa che non è stato aggiornato l'importo della distinta.

### 5.4.16. Visualizzazione Schede Percipiente

Permette di visualizzare la scheda di un percipiente.

| 🔄 Visualizzazione scheda percipiente:                                                                                                    |
|----------------------------------------------------------------------------------------------------|
| Generali Movim. I                                                                                                    |
| Percip                                                                                                    |
| Da dt.reg.       /       A dt.reg.       /       Image: Constraint of the state of the state o |
| Utente O SIGLA O Tutti gli utenti                                                                                                    |
|                                                                                                    |
| Esegui Nuovo Esplodi Cerca+ Ce <u>r</u> ca <u>G</u> uida Fine                                                                                                    |
| IMMISSIONE Inserire II codice percipiente                                                                                                    |

Figura 40

S'inserisce il codice del percipiente, si sceglie l'utente che ha inserito i movimenti (tutti gli utenti o uno in particolare) e si inseriscono le date di inclusione per i movimenti. A questo punto si può decidere se visualizzare tutte le registrazioni di quel percipiente, solo le non pagate, le non versate (distinte per IRPEF, INPS o ENASARCO) o le pagate e versate interamente.

Se si sceglie di vedere tutti i movimenti del percipiente vengono visualizzate su più righe quei documenti che hanno avuto più di un pagamento, in modo da poter vedere per ogni pagamento la data in cui è avvenuto ed eventuali date di versamento dell'IRPEF e dell'INPS. Se si sceglie di visualizzare i documenti non pagati, saranno presi in considerazione i documenti

per cui non sono stati interamente versati l'importo, le spese e il CPA (ovvero il Contributo Previdenziale Autonomi per gli iscritti alle casse previdenziali) se dovuto.

Se si sceglie di visualizzare i <u>documenti non versati</u> distinti per INPS, IRPEF e ENASARCO si selezionano i movimenti pagati ma per i quali non è stata generata nessuna distinta di versamento per i tributi scelti.

Se si sceglie di visualizzare i <u>movimenti pagati e versati</u> sono selezionati quei movimenti per i quali sono stati interamente versati ed è necessario selezionare il tipo tributo IRPEF, INPS e ENASARCO.

Da questa finestra facendo doppio click su una riga presente nella lista a video si lancia il programma di revisione dei compensi a terzi.

| Stampa schede percipiente:                  |                                                 |                                                                                                |           |
|---------------------------------------------|-------------------------------------------------|------------------------------------------------------------------------------------------------|-----------|
| Generali                                    |                                                 |                                                                                                |           |
| Percipiente Da A                            | Data registrazione       Da     /       A     / | Data Pagamento Da / / A / /                                                                    |           |
| Da Ver.Irpef<br>Da Ver.Inps<br>Da Ver.Enas. | © Lit.                                          | <ul> <li>Tutte</li> <li>Non Int. Pagate</li> <li>Non Versate</li> <li>Pagate e vers</li> </ul> |           |
| Importo da Versare                          |                                                 |                                                                                                | $\square$ |
| Esegui N <u>u</u> ovo                       | >Excel Cerca+                                   | Ce <u>r</u> ca <u>G</u> uida                                                                   | Fine      |
|                                             | nserire il codice percipiente iniz              | iale                                                                                           |           |

## 5.4.17. Stampa Schede Percipiente

Tale funzione permette di stampare le schede per percipienti in base alle date inserite a video, se vuote si visualizzano tutte le schede. Si possono stampare le schede di tutti i percipienti oppure stabilire degli intervalli di ricerca.

Le informazioni stampate sono più dettagliate di quelli derivanti dalla visualizzazione schede percipiente.

Si può decidere se visualizzare tutte le registrazioni, solo le non pagate, le non versate (distinte per IRPEF, INPS o ENASARCO) o le pagate e versate interamente.

Se si sceglie di vedere tutte i movimenti del percipiente vengono allora visualizzati su più righe quei documenti che hanno avuto più di un pagamento in modo da poter vedere per ogni pagamento la data in cui è avvenuto ed eventuali date di versamento dell'IRPEF e dell'INPS.

Figura 41

| Trib.              |                     | Data doc. N                      | imero Docum.         | Tipo Percipienze      |                  |                | 1       | Totale Documento | Spese Doc. | CPA Do |
|--------------------|---------------------|----------------------------------|----------------------|-----------------------|------------------|----------------|---------|------------------|------------|--------|
| Dr. Pag.           | Importo Pagamento   | Dr. Vers. Irpef D                | stinta irpe <b>r</b> | Importo Irpef Dt. Ve  | ars. INPS Disch  | ita INPS       |         | Importo INPS     |            |        |
| 1040<br>29/10/2012 | 29/10/2012 1.759,00 | 22/06/2012 20<br>5 29/10/2012 00 | 00<br>00005          | F PR0000001<br>338,28 | PROVA FOR PERC   | IPIENTE        |         | 1,691,40         | 0,00       | 67,6   |
| -                  | tala Bassiaiaata    | Totala Passa                     |                      | T-t-L- CDA            | Totala Paramati  | Table Distin   | - local |                  |            |        |
|                    | otale Percipiente   | Totale Spese                     |                      | Totale CPA            | Totale Pagamenti | Totale Distint | eirper  | Totale INFS      |            |        |
|                    | 1.691,40            | 0,00                             |                      | 67,66                 | 1.759,06         | 338,28         |         | 0,00             |            |        |

Figura 42

In questa stampa con l'opzione **Importo da versare** viene indicata la somma del compenso, delle spese e del CPA (Contributo Previdenziale Autonomi per gli iscritti alle casse previdenziali).

Se si sceglie di visualizzare i <u>documenti non pagati</u>, verranno presi in considerazione i documenti per cui non sono stati interamente versati l'importo, le spese e il CPA (contributo previdenziale autonomi per gli iscritti alle casse previdenziali) se dovuto.

Se si sceglie di visualizzare i <u>documenti non versati</u> sono distinti per INPS, IRPEF e ENASARCO si selezionano i movimenti pagati, ma per i quali non è stata generata nessuna distinta di versamento per i tributi scelti.

Se si sceglie di visualizzare i <u>movimenti pagati e versati</u> vengono selezionati quei movimenti per i quali sono stati interamente versati se necessario IRPEF, INPS e ENASARCO.

## 5.4.18. Stampa lista versamenti

| 🔋 Stampa lista versamenti effettua | ti: 🗖 🖻 🕺  |
|------------------------------------|------------|
| Generali                           |            |
| Data                               |            |
| Da / /                             |            |
| A / /                              | © ENASARCO |
|                                    |            |
| C Lit.<br>Euro                     |            |
|                                    |            |
| Esegui                             | Fine       |
| IMMISSIONE Dat                     | a iniziale |

La funzione di stampa versamenti consente di stampare la lista delle distinte di versamento eseguite da data a data per IRPEF, INPS e ENASARCO. Per IRPEF e vengono stampati i dati essenziali delle distinte (numero distinta, data, importo, tipo pagamento, serie, numero, codice tesoreria o concessionaria, e il codice ABICAB).

Per l'ENASARCO vengono invece indicati i dati principali del versamento. La selezione dei dati per i versamenti IRPEF e INPS viene fatta per data del versamento, mentre per l'ENASARCO la data di selezione è quella del pagamento.

Figura 43

# 5.4.19. Stampa CPA

| Stampa dettaglio CPA:                                                                                     |      |
|----------------------------------------------------------------------------------------------------|------|
| Generali                                                                                                  |      |
| Data<br>Da / /<br>A / /<br>Solo CPA Pagato                                                                |      |
| Esegui     Nuovo     Cancella     Cerca+     Cerca     Guida       IMMISSIONE     Inserire la data finale | Fine |

Figura 44

Con questa funzione si ottiene la stampa del totale del CPA (Contributo Previdenziale Autonomi per gli iscritti alle casse previdenziali) dei documenti relativi a compensi a terzi, distinto tra quello già pagato e quello presente in tutti i documenti.

Se si sceglie di visualizzare il **Solo CPA Pagato**, la stampa riporta l'importo del CPA pagato per ogni pagamento effettuato e la selezione dei dati viene fatta per data di pagamento; se, invece, si decide di stampare l'ammontare complessivo del CPA contenuto nei documenti, la selezione viene fatta per data registrazione.

## 5.4.20. Stampa Movimenti Nota di Credito

| Stampa note di credito:                                                                                                    |      |
|----------------------------------------------------------------------------------------------------|------|
| Generali Data Pagamento                                                                                                    |      |
| Da     / /       A     / /         Ba     / /         Image: Constrained of the second second seco |      |
| Esegui Nuovo Cancella Cerca+ Ce <u>r</u> ca <u>G</u> uida                                                                                                    | Fine |

Figura 45

Stampa la lista delle note di credito concernente un compenso per prestazione divise per IRPEF, INPS e ENASARCO.

# 5.4.21. Stampa Certificati

| Stampa certificazione :                                                                                     |                |
|----------------------------------------------------------------------------------------------------|----------------|
| Generali                                                                                                    |                |
| Data Pagamento Da / / Da / / Da Da 0 Da 0 Da 0 Da 0 Da 0 Da 0 Da 0 D                                        | C Lit.<br>Euro |
| Data stampa 22/06/2012 Localita` FIRENZE<br>Num. attestaz. 1                                                |                |
| Esegui     Nuovo     Cancella     Cerca+     Cerca     Guida       IMMISSIONE     Inserire la data iniziale | Fine           |

Figura 46

Tale stampa viene lanciata da **Stampa Certificazioni** nel menù *C.Terz.* e genera le certificazioni dei versamenti per INPS e IRPEF oppure quella congiunta.

A video sono richieste obbligatoriamente le date d'inclusione dei pagamenti per i quali è stata versata la relativa ritenuta. Il periodo immesso non può superare l'anno solare.

Se non vengono inseriti i limiti di stampa per percipiente (Da - A), viene stampata la certificazione per tutti i percipienti. Sono richieste anche la data e la località che verrà riportata nel certificato. Per l'IRPEF può essere inserito il numero di attestazione di partenza della certificazione, esso viene impostato a 1 per default ma può essere modificato per adeguarlo alle necessità della stampa. Questo valore non viene memorizzato in quanto per l'anno successivo deve essere riportato a 1.

Se la certificazione viene stampata in più passi bisogna quindi impostare opportunamente il valore di questo campo affinché la certificazione riporti valori congruenti.

# 5.4.22. Stampa Quadri 770

Le date di selezione dei movimenti da stampare all'interno del quadro specificato dall'utente e, opportunamente, definito nella tabella Quadri si riferiscono alle date di pagamento della fattura al percipiente (Figura 8).

Nel caso in cui invece di stampare il quadro definito dall'utente si decida di stampare le ritenute alla fonte operate e i relativi versamenti, le date immesse a video si riferiranno al periodo di riferimento del versamento (mese/anno).

| 🗐 Stampa Quadri 770                                        |          |
|------------------------------------------------------------|----------|
| Generali                                                   |          |
| Per Data Pagamento Per Percipiente                         |          |
| Da / / Da                                                  | Lit.     |
|                                                            | Euro     |
| Quadro                                                     |          |
| 🔲 Stampa ritenute alla fonte operate e relativi versamenti |          |
|                                                            |          |
| Esegui Nuovo >Excel Cerca+ Cerca Gui                       | ida Fine |
|                                                            |          |

I quadri verranno stampati tenendo conto della codifica del quadro sull'opportuna tabella dei *Quadri* (pag. 3).

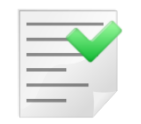

Tutti i movimenti per essere stampati devono avere indicato l'opzione **Stampa su 770**.

## 5.4.23. Stampa Certificazione Unica

Questa stampa consente di visualizzare i dati che verranno estratti dalla funzione **Estrazione Dati Certificazione Unica**, illustrata di seguito.

Tutte le funzioni di stampa, estrazione, revisione e generazione del file, sono presenti in SIGLA solo se è stato acquistato il modulo *Certificazione Unica Percipienti* mostrato in Figura 48.

| SIGLA Info Moduli                                             |   |
|---------------------------------------------------------------|---|
| Codice licenza 0000/00 Verifica                               |   |
| Moduli installati Moduli disponibili                          |   |
| Allineamento Archivi IBAN                                     | _ |
| Anagrafiche di Base                                           |   |
| Calcolo Interessi di Mora                                     |   |
| Certificazione Unica Percipienti                              |   |
| Cespiti Ammortizzabili                                        |   |
| Contabilita`                                                  |   |
| CRM: Azioni Commerciali di Vendita                            |   |
| Fatturazione Elettronica PA                                   |   |
| Fatturazione Interessi di Mora                                |   |
| Generatore di Report                                          | - |
| Fine                                                          |   |
| INFO MODULI Doppio click per maggiori informazioni sui moduli |   |
| Figura 48                                                     |   |

Nel caso che il modulo sia stato acquistato compariranno nel menù **C.Terz.** dell'applicativo le ulteriori funzioni **Stampa Certificazione Unica, Estrazione Certificazione Unica, Visualizzazione/Modifica Certificazione Unica** e **Certificazione Unica**.

La prima funzione **Stampa Certificazione Unica** apre la videata mostrata in Figura 49.

| Generali             | Per Percipiente  |                                                                  |        |
|----------------------|------------------|------------------------------------------------------------------|--------|
| Da / /<br>A / /      |                  | <ul> <li>● IRPEF</li> <li>● INPS</li> <li>● Congiunta</li> </ul> |        |
|                      |                  |                                                                  |        |
|                      |                  |                                                                  |        |
|                      |                  |                                                                  |        |
| Esegui N <u>u</u> ov | /0 >Excel Cerca+ | Ce <u>r</u> ca <u>G</u> uid                                      | a Fine |

Figura 49

Attraverso i parametri di filtro per data, per codice percipiente o per tipologia di ritenuta, è possibile limitare l'insieme di dati che verranno mostrati dalla stampa.

I dati saranno visualizzati in forma aggregata a parità di percipiente e causale pagamento 770. Per ogni percipiente verrà, quindi, mostrata un'unica riga di stampa che riporterà la totalizzazione degli importi corrisposti e delle ritenute versate, nel caso che tutti i compensi erogati al soggetto abbiano la stessa tipologia di reddito (stessa causale pagamento 770).

Nel caso invece che il percipiente percepisca redditi assoggettati a diverse causali pagamento 770 verranno mostrate tante righe, quante sono le tipologie di reddito attribuite ai compensi erogati. E' possibile ottenere una visualizzazione dei dati selezionati su foglio di calcolo premendo il tasto **>Excel** anziché **Esegui**.

### 5.4.23.1 Estrazione Certificazione Unica

Attraverso questa funzione, mostrata in Figura 50, è possibile estrarre i dati significativi ai fini della compilazione della certificazione, memorizzandoli in un'apposita tabella della base dati.

| Estrazione certificazione unica percipienti |                                            |
|---------------------------------------------|--------------------------------------------|
| Generali                                    |                                            |
| Anno di riferimento<br>Anno 2015            | Dettaglio/Riepilogo<br>Riepilogo Dettaglio |
| Esegui Nuovo Cancella Cere                  | ca+ Cerca <u>G</u> uida Fine               |

Figura 50

E' obbligatorio indicare l'anno di riferimento della certificazione e selezionare una delle opzioni presenti: **Riepilogo** o **Dettaglio**.

Per estrarre la certificazione è sufficiente premere il tasto **Esegui**; la procedura visualizzerà un messaggio con il numero di certificazioni estratte, come mostrato dalla Figura 51.

| Generali       Attenzione!         Anno di riferimento         Anno       2015         Sono state estratte 1         certificazioni !!         Ok         Esegui       Nuovo         Cancella       Cerca+         Cerca       Guida | 🖶 Estrazione certificazione unica | percipienti                                |        |
|----------------------------------------------------------------------------------------------------|-----------------------------------|--------------------------------------------|--------|
| Anno di riferimento Anno 2015 Sono state estratte 1 certificazioni !! Ok Esegui Nuovo Cancella Cerca+ Cerca Guida Fine                                                                                                    | Generali                          | Attenzione!                                |        |
| Sono state estratte 1       certificazioni !!       Ok       Esegui     Nuovo       Cancella     Cerca+       Cerca     Guida                                                                                                    | Anno di riferimento Anno 2015     | ୍ଭ                                         |        |
| Ok       Esegui     Nuovo     Cancella     Cerca+     Cerca     Guida     Fine                                                                                                    |                                   | Sono state estratte 1<br>certificazioni !! | ]      |
| Esegui Nuovo Cancella Cerca+ Cerca Guida Fine                                                                                                    |                                   | Ok                                         |        |
|                                                                                                    | Esegui N <u>u</u> ovo             | Cancella Cerca+ Cerca <u>G</u> uid         | a Fine |
|                                                                                                    |                                   |                                            |        |

Nel caso che l'estrazione sia già stata effettuata per l'anno di riferimento indicato, è necessario cancellarla prima di effettuare una nuova estrazione. Per fare questo è sufficiente selezionare l'anno di riferimento e premere il tasto **Cancella** (Figura 52).

| 💾 Estrazione certificazione uni  | ca percipienti                            |                      |
|----------------------------------|-------------------------------------------|----------------------|
| Generali                         | Attenzione!                               |                      |
| Anno di riferimento<br>Anno 2015 | 3                                         |                      |
|                                  | Verrano cancellati i dati<br>CONTINUARE?? |                      |
|                                  | Si                                        | No                   |
| Esegui N <u>u</u> ovo            | Canc <u>e</u> lla Cerca+ Cerc             | a <u>G</u> uida Fine |
| Figura 52                        |                                           |                      |

#### 5.4.23.2 Visualizzazione/Modifica Certificazione Unica

Attraverso questa funzione si interviene sui dati estratti dall'operazione di estrazione. La procedura consente di visualizzare i dati attraverso una stampa o una semplice visualizzazione a video, modificare le informazioni estratte e immettere ulteriori certificazioni in aggiunta a quelle estratte automaticamente.

Non è possibile rimuovere le certificazioni estratte dalla procedura di estrazione, è invece possibile rimuovere eventuali certificazioni immesse manualmente.

| 📮 Visualizzazione/Modifica Certificazione Unica                                                   |      |
|---------------------------------------------------------------------------------------------------|------|
| Generali Certif. I Dati Pr. I                                                                     |      |
| Anno Percip.                                                                                      |      |
| Dati Protocollo Percipien- US A Lordo Corr Somme non Sog. E A Som non Sogg in                     |      |
| Esegui N <u>u</u> ovo Canc <u>e</u> lla Salva Sta <u>m</u> pa Cerca+ Ce <u>r</u> ca <u>G</u> uida | Fine |
| IMMISSIONE     Inserire l'anno di riferimento                                                     |      |

Figura 53
Prima di iniziare qualunque operazione è necessario selezionare l'anno di riferimento. La scelta del percipiente (**Percip.**) è, invece, a discrezione dell'utente e può essere utile nel caso si voglia lavorare solo sulle certificazioni di uno specifico professionista.

Agendo sul tasto **Stampa** è possibile ottenere un report che raccoglie tutte le certificazioni presenti in archivio, sia quelle estratte automaticamente, sia quelle eventualmente aggiunte durante precedenti azioni di modifica (Figura 54).

| Visualizzazione/M | odifica Cer | tificazione Unic  | a                     |              |                            |                |                |          |                |                  | 2           |          |                    |         |    |
|-------------------|-------------|-------------------|-----------------------|--------------|----------------------------|----------------|----------------|----------|----------------|------------------|-------------|----------|--------------------|---------|----|
| Generali Cert     |             | '3 ∞  ≤ <         |                       | •            |                            |                | Stam           |          |                |                  |             |          |                    | _ D X   |    |
| Anno 2015         |             | Anteprima         |                       |              |                            |                |                |          |                |                  |             |          |                    |         |    |
| Dati Protocol     |             | ?                 | 5 4                   | ?            |                            | Ma<br>Do Or    | rgini v        |          | ) Q, F<br>Q, 7 | liduci<br>'oom v | • •         | <b>*</b> |                    |         |    |
|                   | Archivia    | Stampa Sta<br>imm | ampa Opzior<br>ediata | ni Parametri | Intestazione/<br>di pagina | Piè Scalare    | nensione v @   | Pagin    | e<br>v ⊕ ī     | ngrandis         | sci 🔯 🕻     | 🚰 🎽 Ar   | Chiudi<br>hteprima |         |    |
|                   | Document    | :0                | Stampa                |              |                            | Imposta pagina | <u>لا</u>      |          | Zoom           |                  | Sfondo      | Esporta  | zione              |         |    |
|                   |             |                   |                       |              |                            |                |                |          |                |                  |             |          |                    |         | 1  |
|                   |             |                   |                       |              |                            |                |                |          |                |                  |             |          |                    |         |    |
|                   |             |                   |                       |              |                            |                |                |          |                |                  |             |          |                    |         |    |
|                   |             |                   |                       |              |                            |                |                |          | MO             | VIMEN            | ITI CU ANN  | IO 2015  | TOTALE             |         | -  |
|                   |             |                   | 211                   |              |                            |                |                |          |                |                  |             |          |                    |         |    |
|                   |             | Interg            | 2035                  |              |                            |                |                |          |                |                  |             |          |                    | -       | -  |
|                   |             |                   |                       |              |                            |                |                |          |                |                  |             |          |                    |         |    |
|                   | 1           | Data Prot.        | Num. Prot.            | Percipiente  | 1                          |                |                |          | Caus.          | A Am             | m. Lordo Co | r. Son   | n. non Sog.        | Esenz . |    |
|                   |             | Rit. Accont       | o Rit. I              | mposta       | Rit. Sospese               | Add. Reg. Acc. | Add. Reg. Impo | sta Add. | Reg. So        | spesa            | Add. Cm. A  | cconto   | Add. Cm. Im        | nposta  |    |
| •                 |             | Rit. Anni Pred    | c. Rit. Inj           | ps Sog.      | Rit. Inps Perc.            | Spese Rimbors. | Rit. Rimbors   | ate      |                |                  |             |          |                    |         |    |
|                   |             |                   | -                     | BRACCIO F    | PIERO SRL                  |                |                |          | А              | N                | 1.691,4     | 0        | 0,00               | 0       |    |
| Esegui            |             | 338,2             | 8<br>0                | 0,00         | 0,00                       | 0,00           |                | .00      |                | 0,00             |             | 0,00     |                    | 0,00    |    |
|                   |             | -,-               | -                     | -,           | -,                         | -1             |                |          |                |                  |             |          |                    |         |    |
| IMMISSIONE        |             |                   |                       |              |                            |                |                |          |                |                  |             |          |                    |         | -  |
|                   |             |                   |                       |              | 11                         |                |                |          |                |                  |             |          |                    |         | _  |
|                   | Pagina 1 d  | 11                |                       |              |                            |                |                |          |                |                  | 100%        |          |                    | ÷.      | d, |

Figura 54

Per modificare i dati è necessario utilizzare il bottone **Esegui**. Alla pressione di questo tasto sono mostrati i dati nella lista sottostante, come mostrato in Figura 55.

|          |                | _              |                  | _   |   | _     |         |       |       |      |    | _           |               |          |          |
|----------|----------------|----------------|------------------|-----|---|-------|---------|-------|-------|------|----|-------------|---------------|----------|----------|
| 📇 Visua  | alizzazione/Mo | odifica C      | ertificazione Un | ica |   |       |         |       |       |      |    |             |               |          | J 83     |
| Gener    | ali Certi      | f.             | Dati Pr. I       |     |   |       |         |       |       |      |    |             |               |          |          |
| 4000     | 2019           | Derein         |                  |     |   |       |         |       |       |      |    |             |               |          |          |
| Anno     |                | Percip         |                  |     |   |       |         |       |       |      |    |             |               |          |          |
| Dati     | Protocoll      | .0             | Percipien-       | Cs  | Α | Lordo | Corr    | Somme | non   | Sog. | ΕA | Som         | non Sogg I    | mponibil |          |
| II       |                |                | BRACCIO          | Α   | Ν |       | 1691.40 |       |       | 0.00 | 0  |             | 0.00          | 1        | •        |
|          |                |                | VERDIANTON       | Α   | Ν |       | 1012.00 |       |       | 0.00 | 7  |             | 1012.00       |          |          |
|          |                |                |                  |     |   |       |         |       |       |      |    |             |               |          |          |
|          |                |                |                  |     |   |       |         |       |       |      |    |             |               |          |          |
|          |                |                |                  |     |   |       |         |       |       |      |    |             |               |          |          |
|          |                |                |                  |     |   |       |         |       |       |      |    |             |               |          |          |
|          |                |                |                  |     |   |       |         |       |       |      |    |             |               |          |          |
| II       |                |                |                  |     |   |       |         |       |       |      |    |             |               |          |          |
|          |                |                |                  |     |   |       |         |       |       |      |    |             |               |          |          |
|          |                |                |                  |     |   |       |         |       |       |      |    |             |               |          |          |
|          |                |                |                  |     |   |       |         |       |       |      |    |             |               |          |          |
|          |                |                |                  |     |   |       |         |       |       |      |    |             |               |          |          |
|          |                |                |                  |     |   |       |         |       |       |      |    |             |               |          |          |
|          |                |                |                  |     |   |       |         |       |       |      |    |             |               |          |          |
| II       |                |                |                  |     |   |       |         |       |       |      |    |             |               |          |          |
|          |                |                |                  |     |   |       |         |       |       |      |    |             |               |          | <b>-</b> |
|          |                |                |                  |     |   |       |         |       |       |      |    |             |               | ŀ        |          |
|          |                |                |                  |     |   |       |         |       |       |      |    |             |               |          |          |
| Es       | egui           | N <u>u</u> ovo | Cancella         |     |   | Salva | Stamp   | a     | Cerca | +    | Ce | <u>r</u> ca | <u>G</u> uida | Fine     |          |
| Ricerca  |                |                |                  |     | _ |       |         |       |       |      |    |             |               |          |          |
| Ricerca  |                |                |                  |     |   |       |         |       |       |      |    |             |               |          |          |
| Figura 5 | 55             |                |                  |     |   |       |         |       |       |      |    |             |               |          |          |

Quando l'estrazione è eseguita con l'opzione **Riepilogo** (Figura 50) i dati del protocollo non sono, ovviamente, presenti.

In questo tipo di estrazione è inserita un'unica certificazione per ogni coppia "percipiente – causale pagamento" e poiché si raggruppano più movimenti, non può essere riportata l'informazione relativa al protocollo.

Quando si seleziona con un singolo click del mouse una delle certificazioni riportate nell'elenco, i relativi dati sono mostrati nella pagina **Certif.**, come mostrato in Figura 56.

#### Compensi a terzi

| 💾 Visualizzazione/Modifica Certificazione Unica                                               |          |  |  |  |  |  |  |  |
|-----------------------------------------------------------------------------------------------|----------|--|--|--|--|--|--|--|
| Generali Certif. Dati Pr. I                                                                   |          |  |  |  |  |  |  |  |
| Certificazione unica                                                                          |          |  |  |  |  |  |  |  |
| Causale A Antic. Amm. L. Corr. 1.691,40 Somme non Sog.                                        | 0,00     |  |  |  |  |  |  |  |
| Cod. Es.         0         Altre S. non Sogg.         0,00         Imponibile         1       | .691,40  |  |  |  |  |  |  |  |
| Rit. Acc.         338,28         Rit. Imp.         0,00         Rit. Sos.                     | 0,00     |  |  |  |  |  |  |  |
| Addiz. Reg. Acc. 0,00 Addiz. Reg. Imp. 0,00                                                   | Aggiorna |  |  |  |  |  |  |  |
| Addiz. Reg. Sos. 0,00 Addiz. Com. Acc. 0,00                                                   | Aggiungi |  |  |  |  |  |  |  |
| Addiz. Com. Imp. 0,00 Addiz. Com. Sos. 0,00                                                   |          |  |  |  |  |  |  |  |
| Imponibile Anni Prec. 0,00 Ritenute Anni Prec. 0,00                                           |          |  |  |  |  |  |  |  |
| Spese Rimborsate 0,00 Ritenute Rimborsate 0,00                                                |          |  |  |  |  |  |  |  |
| Percipiente         BRACCIO         Data protocollo         / /         Numero Prot.          | 0        |  |  |  |  |  |  |  |
| Cod. Es. Somme Che non Fanno Red. Somme non Sogg. che non Fanno Red.                          |          |  |  |  |  |  |  |  |
| Esegui Nuovo Canc <u>e</u> lla Salva Sta <u>m</u> pa Cerca+ Ce <u>r</u> ca <u>G</u> uida Fine |          |  |  |  |  |  |  |  |
| Ricerca Inserire la causale della certificazione                                              |          |  |  |  |  |  |  |  |

Figura 56

I dati ottenuti tramite estrazione automatica sono stati inseriti in una serie di appositi campi. Sono inoltre disponibili altri dati, modificabili, non direttamente gestiti dalla procedura e pertanto visualizzati con valori nulli. Gli unici dati non modificabili sono la causale di pagamento (**Causale**) e il codice del percipiente (**Percipiente**).

Per modificare i dati della certificazione visualizzata è sufficiente agire sui campi abilitati andando ad impostare i nuovi valori.

La figura seguente mostra la videata precedente, con la variazione del valore dell'addizionale regionale.

| 💾 Visualizzazione/Modifica Certif                                           | icazione Unica                    |                     |                |             |  |  |  |  |
|-----------------------------------------------------------------------------|-----------------------------------|---------------------|----------------|-------------|--|--|--|--|
| Generali Certif. Dati                                                       | Pr. I                             |                     |                |             |  |  |  |  |
| Certificazione unica                                                        |                                   |                     |                |             |  |  |  |  |
| Causale 🔺 🔲 Antic.                                                          | Amm. L. Corr.                     | 1.691,40            | Somme non Sog. | 0,00        |  |  |  |  |
| Cod. Es.                                                                    | Altre S. non Sogg.                | 0,00                | Imponibile     | 1.691,40    |  |  |  |  |
| Rit. Acc. 338,                                                              | , 28 Rit. Imp.                    | 0,00                | Rit. Sos.      | 0,00        |  |  |  |  |
| Addiz. Reg. Acc.                                                            | 0,00                              | Addiz. Reg. Imp.    | 100.00         | Aggiorna    |  |  |  |  |
| Addiz. Reg. Sos.                                                            | 0,00                              | Addiz. Com. Acc.    | 0,0            | 00 Aggiungi |  |  |  |  |
| Addiz. Com. Imp.                                                            | 0,00                              | Addiz. Com. Sos.    | 0,0            |             |  |  |  |  |
| Imponibile Anni Prec.                                                       | 0,00                              | Ritenute Anni Prec. | 0,0            | 00          |  |  |  |  |
| Spese Rimborsate                                                            | 0,00                              | Ritenute Rimborsate | 0,0            | 00          |  |  |  |  |
| Percipiente BRACCIO                                                         | Data protocollo                   | / /                 | Numero Prot.   | 0           |  |  |  |  |
| Cod. Es. Somme Che non Fanno Red.                                           |                                   |                     |                |             |  |  |  |  |
| Esegui Nuovo Cancella Salva Stampa Cerca+ Ce <u>r</u> ca <u>G</u> uida Fine |                                   |                     |                |             |  |  |  |  |
| Ricerca                                                                     | Idizionale regionale a titolo d'i | mposta              |                |             |  |  |  |  |

Figura 57

Per rendere effettive le modifiche è sufficiente premere il tasto **Aggiorna** e successivamente **Salva**.

Verifichiamo adesso il caso di immissione di una nuova certificazione.

In questo caso è necessario indicare anche il **Percipiente** e la **Causale** "pagamento". Come si vede nella figura seguente i relativi campi sono abilitati e obbligatori.

#### Compensi a terzi

| Uisualizzazione/Modifica Certif                                             | icazione Unica            |                                |               |          |  |  |  |  |
|-----------------------------------------------------------------------------|---------------------------|--------------------------------|---------------|----------|--|--|--|--|
| Certificazione unica                                                        |                           |                                |               |          |  |  |  |  |
| Causale B Antic.                                                            | Amm. L. Corr.             | 125,00 s                       | omme non Sog. | 0,00     |  |  |  |  |
| Cod. Es.                                                                    | Altre S. non Sogg.        | 0,00 lr                        | mponibile     | 100,00   |  |  |  |  |
| Rit. Acc. 25,                                                               | ,00 Rit. Imp.             | 0,00 R                         | Rit. Sos.     | 0,00     |  |  |  |  |
| Addiz. Reg. Acc.                                                            | 0,00                      | Addiz. Reg. Imp.               | 0,00          | Aggiorna |  |  |  |  |
| Addiz. Reg. Sos.                                                            | 0,00                      | Addiz. Com. Acc.               | 0,00          | Aggiungi |  |  |  |  |
| Addiz. Com. Imp.                                                            | 0,00                      | Addiz. Com. Sos.               | 0,00          |          |  |  |  |  |
| Imponibile Anni Prec.                                                       | 0,00                      | Ritenute Anni Prec.            | 0,00          |          |  |  |  |  |
| Spese Rimborsate                                                            | 0,00                      | Ritenute Rimborsate            | 0,00          |          |  |  |  |  |
| Percipiente BRACCIO                                                         | Data protocollo           |                                | Numero Prot.  | 0        |  |  |  |  |
| Cod. Es. Somme Che non Fanno Red. Somme non Sogg. che non Fanno Red.        |                           |                                |               |          |  |  |  |  |
| Esegui Nuovo Cancella Salva Stampa Cerca+ Ce <u>r</u> ca <u>G</u> uida Fine |                           |                                |               |          |  |  |  |  |
| Ricerca                                                                     | odice esenzione somme non | soggette che non costituiscono | reddito       |          |  |  |  |  |

Figura 58

In questo caso per rendere effettive le modifiche è necessario premere il tasto **Aggiungi**. Come si nota nell'elenco si è aggiunta una nuova certificazione relativa al percipiente, BRACCIO (vedi Figura 59).

| 📇 Visua | Visualizzazione/Modifica Certificazione Unica |                |                   |        |       |       |         |       |       |      |    |             |       |               |        |      |   |
|---------|-----------------------------------------------|----------------|-------------------|--------|-------|-------|---------|-------|-------|------|----|-------------|-------|---------------|--------|------|---|
| Gener   | ali Certi                                     | f.             | Dati Pr. I        |        |       |       |         |       |       |      |    |             |       |               |        |      |   |
| Anno    | 2019                                          | Percip         | ).                |        |       |       |         |       |       |      |    |             |       |               |        |      |   |
| Dati    | Protocoll                                     | .0             | Percipien-        | Cs     | Α     | Lordo | Corr    | Somme | non   | Sog. | ΕA | Som :       | non : | Sogg 3        | Imponi | bil  | _ |
|         |                                               |                | BRACCIO           | Α      | Ν     |       | 1691.40 |       |       | 0.00 | 0  |             |       | 0.00          |        | 1.   |   |
|         |                                               |                | VERDIANTON        | Α      | Ν     |       | 1012.00 |       |       | 0.00 | 7  |             | 10    | 12.00         |        |      |   |
|         |                                               |                | BRACCIO           | В      | Ν     |       | 125.00  |       |       | 0.00 | 0  |             |       | 0.00          |        |      |   |
|         |                                               |                |                   |        |       |       |         |       |       |      |    |             |       |               |        |      |   |
|         |                                               |                |                   |        |       |       |         |       |       |      |    |             |       |               |        | _    |   |
|         |                                               |                |                   |        |       |       |         |       |       |      |    |             |       |               |        |      |   |
|         |                                               |                |                   |        |       |       |         |       |       |      |    |             |       |               |        | _    |   |
|         |                                               |                |                   |        |       |       |         |       |       |      |    |             |       |               |        |      |   |
|         |                                               |                |                   |        |       |       |         |       |       |      |    |             |       |               |        |      |   |
|         |                                               |                |                   |        |       |       |         |       |       |      |    |             |       |               |        |      |   |
|         |                                               |                |                   |        |       |       |         |       |       |      |    |             |       |               |        |      |   |
|         |                                               |                |                   |        |       |       |         |       |       |      |    |             |       |               |        |      |   |
|         |                                               |                |                   |        |       |       |         |       |       |      |    |             |       |               |        |      |   |
|         |                                               |                |                   |        |       |       |         |       |       |      |    |             |       |               |        |      |   |
|         |                                               |                |                   |        |       |       |         |       |       |      |    |             |       |               |        |      |   |
|         |                                               |                |                   |        |       |       |         |       |       |      |    |             |       |               |        |      |   |
|         |                                               |                |                   |        |       |       |         |       |       |      |    |             |       |               |        |      |   |
|         |                                               |                |                   |        |       |       |         |       |       |      |    |             |       |               |        |      | - |
|         |                                               |                |                   |        |       |       |         |       |       |      |    |             |       |               |        | ⊫⊧E  |   |
|         |                                               |                |                   |        |       |       |         |       |       |      |    |             |       |               |        |      |   |
| Es      | egui                                          | N <u>u</u> ovo | Canc <u>e</u> lla |        |       | Salva | Stamp   | a     | Cerca | +    | Ce | <u>r</u> ca |       | <u>G</u> uida |        | Fine |   |
| Ricerca | 3                                             |                | Inserire l'anno   | o di i | iferi | mento |         |       |       |      |    |             |       |               |        |      |   |
| ·       |                                               |                |                   | _      | _     |       |         |       |       |      |    |             |       |               |        |      |   |

Figura 59

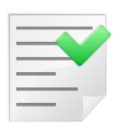

E' possibile immettere una nuova certificazione solo se la coppia "percipiente – causale pagamento" selezionata, non è già presente fra le certificazioni estratte in automatico o precedentemente aggiunte (solo se l'estrazione è stata eseguita con l'opzione **Riepilogo** attiva).

La pagina *Dati Pr*. (Figura 60) consente di immettere ulteriori dati in modo da poter gestire altre casistiche.

| 🖶 Visualizzazione/Modifica Certific                                  | azione Unica                   |                          |         |                 |           |
|----------------------------------------------------------------------|--------------------------------|--------------------------|---------|-----------------|-----------|
| Generali I Certif. Dati F                                            | Pr.                            |                          |         |                 |           |
| Dati Previdenziali<br>Cod. Fisc. Ente Prev.<br>Denominaz. Ente Prev. |                                |                          |         |                 |           |
| Codice Azienda                                                       |                                | Codice Categoria         | Nessuno |                 | <b>_</b>  |
| Riten. Prev. Sogg.                                                   | 0,00                           | Ritenute Prev. Percip.   |         | 0,00 Aggion     | ma        |
| Altri Contributi                                                     |                                | Importo altri Contributi |         | 0,00 Aggiu      | nai       |
| Contributi Dovuti                                                    | 0,00                           | Contributi Versati       |         | 0,00            | <u>''</u> |
|                                                                      |                                |                          |         |                 |           |
|                                                                      |                                |                          |         |                 |           |
| Esegui N <u>u</u> ovo                                                | Canc <u>e</u> lla Salva        | Sta <u>m</u> pa Cerca+   | Cerca   | <u>G</u> uida F | ine       |
| IMMISSIONE                                                           | erire codice fiscale dell'ente | e previdenziale          |         |                 |           |

## Figura 60

Nel caso si voglia inserire una nuova certificazione per un percipiente e una causale pagamento già presenti, la procedura segnalerà l'incongruenza con un apposito messaggio e bloccherà l'immissione, richiedendo di revisionare la certificazione già presente.

| 🍼 Attenzione!                                                          | × |
|------------------------------------------------------------------------|---|
| P                                                                      |   |
| E' già presente una certificazione<br>per il percipiente revisionare!! |   |
| Ok                                                                     |   |

Figura 61

Per rendere definitive le variazioni immesse, si procede premendo il tasto **Salva.** Fino a questo momento le modifiche non sono ancora state registrate sull'archivio e andranno perdute se non salvate.

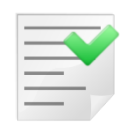

Le modifiche/aggiunte apportate dall'utente non verranno in alcun modo controllate, la correttezza delle certificazioni aggiunte/modificate è quindi totalmente a carico dell'operatore.

Nel caso si voglia ripetere l'estrazione delle certificazioni, qualora ne siano state aggiunte delle nuove, come visto in precedenza, la procedura effettua un'ulteriore controllo. Alla pressione del tasto **Cancella** il programma verifica anche l'esistenza di movimenti inseriti manualmente, e, prima di procedere alla cancellazione, compare il messaggio per procedere o meno anche alla cancellazione dei movimenti aggiunti manualmente (come mostrato in Figura 62).

| Generali                      | Attenzione!                    | ×                 |            |
|-------------------------------|--------------------------------|-------------------|------------|
| Anno di riferimento<br>Anno 2 | 01:<br>Esistano movimenti inse | -riti             |            |
|                               | questi movimenti?              | e anche           |            |
| <i>8</i> . 8.                 | Si                             | No                |            |
| Esegui N <u>u</u>             | ovo Canc <u>e</u> lla Cerc     | a+ Cerca <u>C</u> | juida Fine |

#### Figura 62

Il messaggio indica che sono stati individuati dei record non provenienti dall'estrazione automatica.

L'utente ha la possibilità di rimuovere anche questi record rispondendo **Si** al messaggio, oppure di lasciarli in archivio per non reimmetterli nuovamente, rispondendo **No**.

# 5.4.24. Certificazione Unica

A partire dal 2015 per il periodo d'imposta 2014, i sostituti d'imposta devono trasmettere in via telematica all'Agenzia delle Entrate (AdE) le certificazioni relative ai redditi di lavoro dipendente, ai redditi di lavoro autonomo e ai redditi diversi.

## Riferimenti normativi:

Scheda informativa dell'AdE:

http://www.agenziaentrate.gov.it/wps/content/Nsilib/Nsi/Home/CosaDeviFare/Dichiarare/DichiarazioniSostitutiImposta/Certificazione+Unica+2015/Modello+CU+2015/

La presente funzione consente la produzione del file telematico da inviare all'AdE, secondo le disposizioni di legge sopra indicate, ed è presente solo se è stato acquistato il modulo *Certificazione Unica Percipienti*.

Nel caso che il modulo sia stato acquistato compariranno nel menù *C.Terz.* dell'applicativo le ulteriori voci **Stampa Certificazione Unica**, **Estrazione Certificazione Unica**, **Visualizzazione/Modifica Certificazione Unica** e **Certificazione Unica**.

## Creazione del file telematico

Per ottenere un file telematico ed una stampa in formato ministeriale compilati correttamente, è necessario inserire tutti i dati occorrenti.

In particolare devono essere impostati i dati relativi al sostituto d'imposta presenti in *Configurazione* tabella Ditte, pagine *Generali* e *Dati* (vedi Figura 63 e Figura 64).

| 🔍 Tabella Ditte | : Nuovo        |             |              |       |                |            |           |
|-----------------|----------------|-------------|--------------|-------|----------------|------------|-----------|
| Generali        | Dati I         | Riba I      | Prorata      | Note  | Stampe         | l Mobile I |           |
| Ditta           |                |             |              |       |                |            |           |
| Stringa di Conr | ness.          |             |              |       |                |            |           |
| Indir.1         |                |             |              |       |                |            |           |
| Indir.2         |                |             |              |       |                |            |           |
| Comune          |                |             |              |       |                |            |           |
| C.A.P.          |                | Localita`   |              |       |                | Prov.      |           |
| Cod.Fis.        |                |             | P.lva        |       |                |            |           |
| Telefono        |                |             |              |       |                | Attive     | þ         |
| FAX             |                |             | Mail         |       |                |            | $\square$ |
| Salva           | N <u>u</u> ovo | Cano        | cella C      | erca+ | Ce <u>r</u> ca | Guida      | Fine      |
| IMMISSIONE      |                | Inserire il | Codice Ditta |       |                |            |           |

Figura 63

| 🔍 Tabella Ditte: Nuovo |                                                      |
|------------------------|------------------------------------------------------|
| Generali Dati          | Riba I Prorata I Note I Stampe I Mobile I            |
| Pers.Fis.              | Maschio Data di Nasc. / /                            |
| Nome                   | Cognome                                              |
| Comune                 |                                                      |
| Stato Estero Nas.      | Residente all'estero                                 |
| Stato Estero Res.      | 0 Cod. ISO                                           |
| Codice Tesoreria       | Codice Concessionaria Natura Giuridica               |
| Codice Attività        | Dati Spedizione Fattura PA                           |
| ATECOFIN 2004          | FatturaPA XML Path                                   |
|                        |                                                      |
| Salva Nuo              | vo Cancella Cerca+ Ce <u>r</u> ca <u>G</u> uida Fine |
| IMMISSIONE             | Inserire il nome della persona fisica                |

#### Figura 64

Particolare importanza rivestono il "codice fiscale del sostituto" e i dati anagrafici "nome, cognome o denominazione", senza i quali la certificazione verrà scartata dal programma di controllo dell'AdE.

E' inoltre importante identificare il soggetto che presenta la certificazione, che può essere il sostituto stesso oppure un intermediario. Tale impostazione deve essere inserita nella pagina *Iva* del menù *Applicazione/Contabilità* del programma di *Configurazione* (**Tipo Fornitore file invio telematico comunicazioni**), come mostrato in Figura 65.

Nel caso che il sostituto presenti la sua comunicazione andrà impostato nel campo **Tipo fornitore file invio telematico comunicazioni** il valore "01", altrimenti "10".

| 💕 Contabilita'                                                                                                    |                        |  |  |  |  |  |  |  |  |
|----------------------------------------------------------------------------------------------------|------------------------|--|--|--|--|--|--|--|--|
| Gener. I Eff./Fl. I Analit. Iva Cee/Fido I Cli/For                                                                                                    | l Ins/E.c. I Cespiti I |  |  |  |  |  |  |  |  |
| <ul> <li>Regime Mensile</li> <li>Regime Trimestrale</li> <li>Black List Mensile</li> <li>Black List Trimestrale</li> </ul>                                                                                                    |                        |  |  |  |  |  |  |  |  |
| <ul> <li>Iva in sosp. circ. 328/E 24.12.97</li> <li>Gestione Plafond art. 8</li> <li>Crtl Esistenza Fat. Acq.</li> <li>Magg. su iva trimestrale</li> <li>Non stamp. n.prot./doc. reg.cor.</li> <li>Comunica note variaz. sotto soglia</li> </ul> |                        |  |  |  |  |  |  |  |  |
| Numero massimo record file telematico spesometro 15000                                                                                                    |                        |  |  |  |  |  |  |  |  |
| Tipo fornitore file invio telematico comunicazioni 10                                                                                                    |                        |  |  |  |  |  |  |  |  |
| Numeratore Dichiarazioni d'Intento:     RICEVUTE     N1       EMESSE     N2                                                                                                    |                        |  |  |  |  |  |  |  |  |
| Salva Nuovo Cancella Cerca+ Ce <u>r</u> ca <u>G</u> uida Fine                                                                                                    |                        |  |  |  |  |  |  |  |  |

#### Figura 65

Devono inoltre essere compilati i dati relativi al percipiente e alla causale del pagamento nella pagina *Percip.* dell'*Anagrafica Clienti/Fornitori* e il codice fiscale del percipiente stesso, da inserire nella pagina *Generali*<sup>2</sup> sempre dell'*Anagrafica Clienti/Fornitori*.

Selezionando la voce **Certificazione Unica** compare la videata mostrata di seguito.

| certificatione annea percipienti                                                                                                    |                                                                                                    |      |
|----------------------------------------------------------------------------------------------------|----------------------------------------------------------------------------------------------------|------|
| enerali Ann/Sost I                                                                                                    |                                                                                                    |      |
| Anno di riferimento                                                                                                    | Completo/Sintetico                                                                                                    |      |
| Anno 2015                                                                                                    | Data Stampa 26/01/2016 O Sintetico                                                                                             |      |
| Dati dichiarante                                                                                                    |                                                                                                    |      |
| Cod. carica                                                                                                    |                                                                                                    | - I  |
| Cod. fisc. Sott.                                                                                                    | Cod. fisc. Soc. Dich.                                                                                                    |      |
| Cognome                                                                                                    | Nome                                                                                                    |      |
|                                                                                                    |                                                                                                    |      |
| Impegno alla presentazione telemat                                                                                                    | ica Dettaglio/Riepilogo                                                                                                    |      |
| Impegno alla presentazione telemat<br>Codice fiscale intermediario                                                                                | ICA Dettaglio/Riepilogo  PCCMND47A68M126M  Riepilogo  Dettaglio                                                                |      |
| Impegno alla presentazione telemat<br>Codice fiscale intermediario<br>Data dell'impegno                                                           | ica Dettaglio/Riepilogo  PCCMND47A68M126M  01/01/2015  Dettaglio/Riepilogo  C Riepilogo  Dettaglio                             |      |
| Impegno alla presentazione telemat<br>Codice fiscale intermediario<br>Data dell'impegno                                                           | ica Dettaglio/Riepilogo  PCCMND47A68M126M  01/01/2015  Firma                                                                   |      |
| Impegno alla presentazione telemat<br>Codice fiscale intermediario<br>Data dell'impegno<br>I Firma dell'intermediario                             | ica Dettaglio/Riepilogo  PCCMND47A68M126M  01/01/2015  Firma  Generare file telematico                                         |      |
| Impegno alla presentazione telemat<br>Codice fiscale intermediario<br>Data dell'impegno<br>I Firma dell'intermediario<br>Esegui N <u>u</u> ovo Sa | ica Dettaglio/Riepilogo  PCCMND47A68M126M  01/01/2015  Firma  Generare file telematico  Iva Cancella Stampa Cerca+ Cerca Guida | Fine |

Figura 66

<sup>&</sup>lt;sup>2</sup> La mancanza di questi dati comporta lo scarto del file telematico.

Non saranno gestite: alcune delle casistiche elencate dalla normativa, per le quali è prevista una quota non soggetta a ritenuta; i redditi assoggettati a gestioni particolari, come guelli contrassegnati dalle causali G, H, I e altri. Le informazioni relative al caso di cessazione dell'attività della società, al caso di variazione del sostituto d'imposta in seguito alla rilevazione della società da parte di altri soggetti o di conferimento al o agli eredi. Le somme liquidate a seguito di pignoramento o conferite a titolo di esproprio. A partire dalla certificazione dei redditi 2016 (CU 2017) in caso di presenza di importi relativi a ritenute previdenziali è obbligatorio indicare il codice fiscale dell'ente previdenziale, questo può essere fatto solo attraverso il programma di Revisione Dati Certificazione Unica. Nel caso che tale dato non sia presente i dati relativi alle ritenute previdenziali non verranno inseriti nel file allo scopo di evitare la segnalazione di errori bloccanti da parte della procedura di controllo.

Per tali casistiche i dati riportati sul file potranno essere incompleti o non corretti.

Nella pagina *Generali* è necessario compilare l'anno di cui si effettua la certificazione e immettere la data in cui viene prodotto il file telematico. Nel riquadro a fianco, è possibile decidere, se si vuole produrre il fincato di stampa ordinario, con l'eventuale contestuale produzione del file telematico (opzione **Completo**), oppure il fincato di stampa sintetico da trasmettere al percipiente (opzione **Sintetico**). In quest'ultimo caso è possibile selezionare il percipiente, per cui produrre la stampa, utilizzando l'apposito campo di filtro posto a fianco dell'opzione **Completo/Sintetico**, oppure produrre la stampa sintetica per tutti i percipienti, lasciando vuoto detto campo di filtro, ma non è possibile produrre il file telematico, disponibile per la sola opzione completa. Nel riquadro **Dati dichiarante** occorre immettere, se necessario, i dati del rappresentante firmatario della dichiarazione. In merito alla necessità o meno di compilare tali dati, si rimanda alla documentazione prodotta dall' AdE.

Nel successivo pannello **Impegno alla presentazione telematica**, dovranno essere immessi i dati dell'intermediario che trasmetterà il file telematico all'AdE. I dati del riquadro sono tutti obbligatori, la mancata compilazione di tutti o parte di essi comporta lo scarto della certificazione.

Nel riquadro **Dettaglio/Riepilogo** è possibile indicare la modalità con cui i dati dei compensi corrisposti ai percipienti, vengono esposti all'interno del file:

- modalità **Dettaglio**, il file conterrà un record per ogni compenso corrisposto al singolo percipiente indipendentemente dalle causali pagamento adottate.
- modalità **Riepilogo**, il file conterrà un record per ogni tipologia di reddito corrisposta al singolo percipiente.
   Supponiamo che al percipiente X siano stati corrisposti, per l'anno di cui viene compilata la certificazione, solo compensi assoggettati alla causale di pagamento 770 A. In questo caso, il file telematico conterrà per il percipiente X un unico record, contenente la somma di tutti i compensi corrisposti e delle ritenute versate.
   Supponiamo invece che al percipiente X siano stati corrisposti compensi assoggettati alle causali di pagamento 770 A e B. In questo caso, il file conterrà due record per il percipiente X, uno che riepilogherà i compensi assoggettati alla causale A, l'altro per i compensi assoggettati alla causale B.

Se è compilato il campo **Firma,** tale dato viene riportato nella voce firma del sostituto d'imposta del report.

L'opzione **Generare file telematico**, se attiva, fa in modo che alla pressione del bottone **Esegui** venga prodotta una stampa dei redditi corrisposti e successivamente che sia generato il file da inviare all'AdE.

Se l'opzione **Generare file telematico** non viene selezionata, la procedura si limita alla produzione della stampa, ma non effettua la creazione del file da inviare all' AdE.

La stampa viene eseguita in formato ministeriale e può essere trasmessa al percipiente SOLO nel caso che si stia utilizzando la versione 4 di SIGLA.

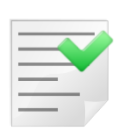

Quanto detto vale sia per il formato di stampa ordinario che il sostituto d'imposta dovrà conservare, sia per il formato di stampa sintetico da trasmettere al percettore delle somme.

Nel caso di utilizzo della versione 3 viene prodotta una stampa in formato testo in un unico formato, sia ordinario che sintetico, contenente tutti i dati inclusi nel file, ma che non ha il formato predisposto dall'AdE e non potrà quindi essere trasmessa al percipiente, né conservata dal sostituto d'imposta per i fini previsti dalla legge.

Se la Certificazione Unica viene recepita dall'AdE interamente, verranno inviati in risposta una serie di codici, che identificheranno univocamente tutte le certificazioni trasmesse, ove per certificazioni si intendono i singoli record relativi ai compensi. Nel caso a **Dettaglio**, la singola certificazione corrisponderà al singolo compenso corrisposto al percipiente; mentre nel caso a **Riepilogo**, la singola certificazione corrisponderà al record riepilogativo, della tipologia di compenso per percipiente. Se il percipiente ha ricevuto compensi assoggettati ad un'unica causale di pagamento, vi sarà un'unica certificazione, altrimenti tante certificazioni quanti sono le tipologie di compenso corrisposte.

## Reinvio di una Comunicazione

In seguito all'invio del file si possono verificare due situazioni:

- l'AdE recepisce tutte le certificazioni inviate, inviando in risposta, per ognuna di esse, un protocollo telematico, che potrà all'occorrenza essere utilizzato per delle comunicazioni di annullamento e/o sostitutive;
- l'AdE recepisce una parte delle certifcazioni inviate e ne scarta altre.
   In questo caso occorre effettuare un nuovo invio ordinario, non di annullamento o sostituzione, per le sole certificazioni scartate, ovviamente dopo avere risolto il motivo per il quale le certificazioni sono state rifiutate. Tale nuovo invio, può essere effettuato utilizzando le opzioni incluse nella maschera Ann/Sost, mostrata in Figura 67.

#### SIGLA/START Manuale utente

#### Compensi a terzi

| Certificazione unica per<br>Generali Ann/Sost | cipienti         |              |         |        |                |                      |                              |
|-----------------------------------------------|------------------|--------------|---------|--------|----------------|----------------------|------------------------------|
| Annullamento                                  | Percipiente [    |              | Protoc. |        |                |                      | Aggiungi<br>Rimu <u>o</u> vi |
| Percipiente                                   |                  |              |         |        | Protocollo     | da annull            | lare                         |
| Sostitutiva     Desimin                       | Percipiente [    |              | Protoc. |        | ]              |                      | Aggiungi                     |
| Percipiente                                   |                  |              |         |        | Cs Data Mo     | Aggiorna<br>v Ammont | Rimuovi                      |
| •                                             |                  |              |         |        |                |                      | -                            |
| Esegui N <u>u</u> o                           | vo Salva         | Cancella     | Stampa  | Cerca+ | Ce <u>r</u> ca | <u>G</u> uida        | Fine                         |
|                                               | Inserire la data | della stampa |         |        |                |                      |                              |

#### Figura 67

In particolare occorrerà attivare l'opzione **Reinvio**, presente al centro della finestra, che provoca il riempimento del sottostante spazio, con tutti i compensi erogati ai percipienti nell'anno selezionato.

E' possibile filtrare i movimenti visualizzati, impostando il codice del percipiente che interessa nel campo **Percipiente** e premendo il tasto **Aggiorna.** 

A questo punto si seleziona i compensi che devono essere inviati nuovamente e successivamente si preme il tasto **Aggiungi.** I movimenti selezionati verranno marcati con una X.

Se a questo punto si preme il tasto **Esegui**, ed è stata accesa l'opzione **Generare file telematico** presente nella pagina *Generali*, verrà prodotta la stampa in formato ministeriale e il file per l'invio telematico per i soli movimenti selezionati.

## Annullamento di una Comunicazione

Nel caso che in seguito alla trasmissione della Certificazione Unica, il sostituto d'imposta si renda conto di aver trasmesso per errore, i dati relativi a dei compensi che non dovevano essere comunicati, è possibile inviare una comunicazione di annullamento. Tale comunicazione viene predisposta utilizzando le opzioni incluse nella maschera **Ann/Sost** (Figura 67).

Per effettuare l'annullamento di una certificazione già trasmessa si seleziona l'opzione **Annullamento**; vengono così abilitati i campi **Percipiente** e **Protoc.** come mostra la Figura 68.

#### Compensi a terzi

| 🔄 Certificazione unica pe | ercipienti      |                     |                      |        |                |           |                  |
|---------------------------|-----------------|---------------------|----------------------|--------|----------------|-----------|------------------|
| Generali Ann/Sost         | A.11            |                     |                      |        |                |           |                  |
| Annullamento              | Percipiente     |                     | Protoc.              |        |                |           | <u>Aggiungi</u>  |
| L                         |                 |                     |                      |        |                |           | Rimu <u>o</u> vi |
| Percipiente               |                 |                     |                      |        | Protocollo     | da annull | lare             |
|                           |                 |                     |                      |        |                |           | 1                |
|                           |                 |                     |                      |        |                |           |                  |
| •                         |                 |                     |                      |        |                |           | *                |
|                           |                 | -                   |                      | ī      |                | ·         | Assiunai         |
| Sostitutiva               | Percipiente     |                     | Protoc.              |        |                |           | Aggiungi         |
|                           |                 |                     |                      |        |                | Aggiorna  | Rimuovi          |
| Percipiente               |                 |                     |                      |        | Cs Data Mo     | ov Ammont | are corr         |
|                           |                 |                     |                      |        |                |           |                  |
|                           |                 |                     |                      |        |                |           |                  |
| •                         |                 |                     |                      |        |                |           | •                |
|                           |                 |                     |                      |        |                | 1         |                  |
| Esegui N <u>u</u> o       | Salva Salva     | Cancella            | Stampa               | Cerca+ | Ce <u>r</u> ca | Guida     | Fine             |
|                           | Inserire il per | cipiente per cui si | effettua la sostitu: | zione  |                |           |                  |

Figura 68

Per ogni certificazione da annullare, occorre inserire il percipiente a cui la certificazione si riferisce e il codice telematico restituito dall' AdE, relativamente alla certificazione in oggetto.

Con la pressione del tasto **Aggiungi** i dati inseriti vengono riportati nella lista sottostante. L'operazione va ripetuta, fino a che non saranno inseriti nella lista, tutti i codici identificativi delle certificazioni da annullare. Una volta completato l'elenco, premendo il tasto **Esegui**, viene fornita la stampa e la compilazione del file telematico per l'invio (se attiva l'opzione **Generare File Telematico**).

## **Certificazione Sostitutiva**

E' possibile che il sostituto, si renda conto che una o più delle certificazioni inviate all'AdE, siano errate e vadano rettificate. In questo caso è necessario compilare una certificazione sostitutiva.

Sempre nella videata mostrata in Figura 68 occorre attivare l'opzione **Sostitutiva**. Come già per il caso precedente, l'accensione dell'opzione porterà all'attivazione dei successivi campi **Percipiente** e **Protoc.** e avrà anche l'ulteriore effetto di riempire la lista successiva, con tutti i dati relativi ai compensi corrisposti ai vari percipienti.

L'elenco verrà compilato a **Dettaglio** o a **Riepilogo**, a seconda dell'impostazione scelta sulla pagina precedente (vedi Figura 66), secondo le stesse modalità già descritte in precedenza.

Impostando un codice percipiente e premendo il tasto **Aggiorna**, verrà presentata la lista dei compensi relativi al percipiente selezionato. A questo punto sarà possibile scegliere il compenso o i compensi che dovrà/dovranno essere comunicato/comunicati all'AdE, in sostituzione di quello/quelli comunicato/comunicati con la Certificazione Unica originale.

Infine dovranno essere inseriti i dati del protocollo, selezionando il singolo movimento e premendo il tasto **Aggiungi**.

Dopo aver ripetuto l'operazione per tutti i compensi da rettificare, sarà possibile ottenere la visualizzazione della stampa e la produzione del file, secondo le stesse modalità indicate in precedenza.

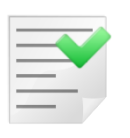

E' possibile includere in una stessa Certificazione Unica, sia certificazioni di annullamento che certificazioni sostitutive, ma non è mai possibile comunicare certificazioni ordinarie insieme ad altre di annullamento e/o sostitutive.

# 5.4.25. Esempio: registrazione di fattura percipiente in Prima Nota

| Imponibile               | € 1.691,40   |
|--------------------------|--------------|
| CPA (4%) su 1691,40      | € 67,66      |
|                          | € 1.759,06   |
| IVA 22%                  | € 386,99     |
|                          | € 2.146,04 - |
| Ritenuta 20% su 1.691,40 | € 338,28     |
|                          | € 1.807,76   |

Tabella 1

# **5.4.25.1 PRIMA MODALITA': con rilevazione della ritenuta al momento della registrazione della fattura**

In *Configurazione/Dati standard#2*, l'opzione **Giroc. pagamento** è spenta.

| 🖋 Dati standard 📃                                                              |  |
|--------------------------------------------------------------------------------|--|
| Generali I Altre I Saldacon I Ape/Chiu I Prod/Per I Omaggi I Insoluti CTer/RDA |  |
| Pag. in cont. Sottoc. CASSA CASSA                                              |  |
| Causale Cont. GIR GIROCONTO                                                    |  |
| Giroc. pagamento Causale Pag.                                                  |  |
| Giroc. vers. ENASARCO in cont. Causale Ver.                                    |  |
| Erario per Gir. IRPEF                                                          |  |
| Erar. per Gir. ENASARCO                                                        |  |
| Cassa per Giroconti                                                            |  |
| Sottoc. Ritenuta RITACCONTO ERARIO C/RITENUTE ACCONTO                          |  |
| Rit. di acconto 4,00 % Causale 770                                             |  |
| Salva Nuovo Cancella Cerca+ Cerca Guida Fine                                   |  |
|                                                                                |  |

Figura 69

Per comodità l'imponibile e il CPA vengono imputati allo stesso sottoconto.

Nella prima pagina della Prima Nota per la scrittura si inserisce la causale fattura d'acquisto **FAP** (fattura d'acquisto percipiente).

#### SIGLA/START Manuale utente

#### Compensi a terzi

| 🖉 Imm. Prima Nota ( | C.C.: FAP R.I.: RA [2016]                                                          |
|---------------------|------------------------------------------------------------------------------------|
| Generali Contro     | p. I Iva I Scadenz. I Opzioni I                                                    |
| Data competenza     | 07/10/2016 Data registrazione 07/10/2016 Documento IVA FA FATT.ACQUISTO            |
| Fornitore           | BRACCIO III BRACCIO PIERO                                                          |
| Tipo pagamento      | R369 RIBA 30/60/90 GG DF FM Dt dec.pag. / /                                        |
|                     |                                                                                    |
| Valuta              | EUR Euro Data cambio / / Cambio (EUR) 0,000000                                     |
| Des. in lingua      | Importo in valuta                                                                  |
| Des.aggiuntiva      | Numero documento 5                                                                 |
| Data documento      | 06/10/2016 Importo € 2.146,05 Importo Salda fattura                                |
| Comp.analitica      | 07/10/2016 2016 Rif.partita Modalità Pag.                                          |
| Evento              | CIG CUP                                                                            |
| Salva               | Nuovo Cancella Esplodi <u>N</u> avigatore Cerca+ Ce <u>r</u> ca <u>G</u> uida Fine |
| IMMISSIONE          | Inserire la data di competenza analitica                                           |

## Figura 70

| 🕐 Imm. Prima Nota C.C.: FAP R.I.: RA [2016]                                                                                      |                           |
|----------------------------------------------------------------------------------------------------|---------------------------|
| Generali Controp. Iva I Scadenz. I Opzioni I                                                                                     |                           |
| BRACCIO BRACCIO PIERO 5                                                                                                    | Sbilancio € 17,59         |
| TUTTI Sottoconto                                                                                                    |                           |
| Importo € 0,00 Iva                                                                                                    | Dare 🗸                    |
| C.Costo Ratei analit.                                                                                                    | 0 Da data / /             |
| Des. Agg. Des.L.                                                                                                    | Escl. calcolo beni strum. |
| SottocontoImporto                                                                                                    | Competenza Ratei/Ris      |
| PUBBLICITA SPESE DI PUBBLICITA` E SPON D 22A         1759.06           RITACCONTO ERARIO C/RITENUTE ACCONTO A 22A         338.28 | Nessuno 🗸                 |
| BRACCIO BRACCIO PIERO D 22A 338.28                                                                                               | Inizio / /                |
|                                                                                                    | Fine / /                  |
|                                                                                                    | Aqqiunqi                  |
|                                                                                                    | Rimuovi                   |
|                                                                                                    |                           |
| Salva Nuovo Cancella Esplodi <u>N</u> avigatore Cerca+                                                                           | Cerca Guida Fine          |
| IMMISSIONE Inserire il codice del sottoconto.                                                                                    |                           |

Figura 71

La causale contabile **FAP** avrà l'opzione **Compensi a terzi** attivata per permettere al termine dell'inserimento della fattura l'apertura della finestra compensi a terzi. L'importo ai fini della

gestione dei compensi a terzi è Euro 1.691,40 sul guale verranno applicate le percentuali definite nel tipo assoggettamento 770.

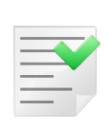

Occorre stornare dal fornitore percipiente l'importo della ritenuta d'acconto al fine di calcolare l'esatto importo dello scadenziario. Il sottoconto utilizzato può essere anche transitorio, se si volesse rilevare il debito al momento del pagamento della fattura. Occorrerà però, in questo caso, al momento del pagamento, girare l'importo dal sottoconto transitorio nel sottoconto definitivo.

Lo scadenzario viene generato per il netto a pagare € 1.807,76.

| 🖉 Imm. Prima N    | ota C.C.: FAP R.I.: RA [201 | 5]              |                  |                |                     |
|-------------------|-----------------------------|-----------------|------------------|----------------|---------------------|
| Generali I Co     | ontrop. I Iva Sca           | denz. Opzioni l |                  |                |                     |
| Rimessa dir       | etta o contanti             | Data scadenza   | / /              | Importo        | €0,00               |
| Descr. agg.       |                             |                 | Descr.lin.       |                |                     |
| Banca app.        | · ·                         |                 |                  | N.C/C          | CIN                 |
| IBAN              |                             |                 |                  | T.Seq.SDD      | Da Impostare 💌      |
| Domiciliaz.       |                             |                 |                  |                |                     |
| Indirizzo Effetti | 0                           |                 |                  |                |                     |
| Ritenuta          | € 0,                        | , 00 Prob. di l | Pagam. 0         | Estr.conto     | Sc. valuta          |
| Scadenza          | Pagamento                   |                 | -Importo Note    |                | Blocco scadenza     |
| 30/11/2016        |                             | RiBa            | 596.73           | <b></b>        | 🔲 Iva su prima rata |
| 31/12/2016        |                             | RiBa            | 596.73           |                |                     |
| 31/01/2017        |                             | RiBa            | 596.72           |                |                     |
|                   |                             |                 |                  |                | <u>Agg</u> iungi    |
|                   |                             |                 |                  | í 📃            | Bimuoui             |
|                   |                             |                 |                  |                |                     |
|                   |                             |                 |                  |                |                     |
| Salva             | N <u>u</u> ovo Cancella     | Esplodi         | avigatore Cerca+ | Ce <u>r</u> ca | <u>G</u> uida Fine  |
| IMMISSIONE        |                             |                 |                  |                |                     |
| Figura 72         |                             |                 |                  |                |                     |

rigura /2

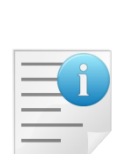

Nel caso fosse necessario registrare un documento non IVA, ma con scadenzario (compenso amministratore) occorrerà definire un'opportuna causale contabile, che oltre ad avere attivato le opzioni Compensi a terzi, dovrà aver attivato anche il la voce Doc. NO Iva Si Scad (senza IVA, ma con scadenzario).

In questo caso al termine dell'immissione del documento in Prima Nota si attiverà la gestione compensi a terzi con tipo documento **prenotula**, sul guale sarà possibile effettuare qualsiasi tipo di operazione.

## Immissione dei compensi a terzi

Nella prima pagina del menù C.Terz./Immissione/Revisione Movimenti inseriamo il codice del fornitore percipiente (BRACCIO) con riferimento al numero e data fattura d'acquisto.

| 🗑 Compensi a terzi                                                                                                    |      |
|----------------------------------------------------------------------------------------------------|------|
| Generali                                                                                                    |      |
| Percipiente BRACCIO BRACCIO PIERO                                                                                                    |      |
| <ul> <li>Fattura</li> <li>Nota di credito</li> <li>Prenotula</li> <li>Fatt. da prenotula</li> <li>Documento</li> <li>Documento</li> <li>Documento</li> <li>S</li> <li>Escludi pagate e versate</li> </ul> |      |
| Data Reg. 07/10/2016 Data Prot. / / N.Protocollo                                                                                                    | 0    |
| Prenotula di riferimento                                                                                                    |      |
| Data doc. / / N.doc.                                                                                                    |      |
| Data Reg. / / Data Prot. / / N.Prot. 0                                                                                                    |      |
| ☑ Stampare su modulo 770                                                                                                    |      |
| Esplodi Nuovo Cancella Cerca+ Ce <u>r</u> ca <u>G</u> uida                                                                                                    | Fine |
| IMMISSIONE Inserire la data del protocollo.                                                                                                    |      |

Figura 73

Premendo il bottone **Esplodi** è possibile passare alle finestre successive.

La pagina *Moviment* richiede di inserire alcuni dati come il codice Tributo (nell'esempio 1040) ed eventuali spese. Gli altri dati sono inseriti automaticamente in quanto recuperati dal tipo assoggettamento e dall'anagrafica fornitore.

| 🖊 Compensi a terzi: BRACCIO Doc: 5 del 06/10/2016 Prot: 10 del 07/10/2016 Fattura 📃 🗔 🔀 |
|-----------------------------------------------------------------------------------------|
| Moviment Dettagl.   Pagament   Versamen                                                 |
| Importo € 1.691,40 Spese € 0.00 Assogg. B ASSOGGETTAMENTO B                             |
| Tributo 1040 RITENUTA SU REDDITO D St.770 Dag.e Ver. Dist.ENAS.                         |
| <pre>%Imp. Imponib. Aliq. Imposta %Imp. Imponib. Aliq. Imposta</pre>                    |
| E 100, £ 1.691,40 0,00 £ 0,00 100, £ 1.691,40 0,00 £ 0,00                               |
| I 100, £ 1.691,40 20,0 £ 338,28 C 100, £ 1.691,40 4,00 £ 67,66                          |
| D 100,00 g 1.691,40 0,00 g 0,00 S: INPS S. D: INPS D. E: ENASARCO<br>I: IRPEF C: CAP    |
| S 100,00 £ 1.691,40 0,00 £ 0,00 Aggiungi Rimu <u>o</u> vi Paga                          |
|                                                                                         |
| Salva     Nuovo     Cancella     Cerca+     Cerca     Guida     Fine                    |
| IMMISSIONE Inserire l'importo delle spese riportate in fattura.                         |

Figura 74

# Pagamento della fattura al percipiente

Occorre selezionare la riga da pagare nella pagina *Dettagl.* e si preme il bottone **Paga**.

| 🖉 Compensi a terzi: BRACCIO         | Doc: 5 d        | el 06/10/2016 Prot: | 10 del 07/10/    | /2016 Fattura |          |
|-------------------------------------|-----------------|---------------------|------------------|---------------|----------|
| Moviment Dettagl. Paga              | ament I Versa   | men l               |                  |               |          |
| *Importo Trib                       | IRPEF           | INPS                | ENASARCO -       | Spese         | CPA      |
| 1691.40 1040                        | 338.28          | 0.00                | 0.00             | 0.00          | 6        |
| •                                   |                 |                     |                  |               | <b>v</b> |
| *: T=Totalmente pagato              |                 |                     |                  |               |          |
| P=Parzialmente pagato<br>Mai pagato |                 | Aggiungi            | Rimu <u>o</u> vi | Paga          |          |
| Salva Nuovo                         | Cancella        | Cerca+              | Ce <u>r</u> ca   | Guida         | Fine     |
|                                     | nserire l'impor | to del documento    |                  |               |          |

Figura 75

In tal modo passeremo alla pagina Pagament.

| 🖉 Compensi a terzi: BRACCIO Doc: 7 del 06/10/2016 Prot: 11 del 07/10/2016 Fattura | $\square \times$ |
|-----------------------------------------------------------------------------------|------------------|
| Moviment I Dettagl. Pagament Versamen I                                           |                  |
| Data pag. 07/10/2016 Importo € 1.691,46 Spese € 0,00 IRPEF€ 338                   | ,29              |
| ENASARC€ 0,00 INPS D. € 0,00 INPS S. € 0,00 CPA € 67                              | ,66              |
| Dt Comp. 07/10/2016 D.IR. 0 D.IN. 0 Cs. A Dist. IRPEF                             |                  |
| Sot. CASSA CASSA C.C PGF PAGATA FAT Dist. INPS                                    | EF               |
| Imp.Cont. € 1.807,77 Lordo € 0,00 Dt.Doc. / / Num.doc.                            |                  |
| Trib Data pagamImportoSpeseIRPEFINPSENASAF                                        | ico              |
|                                                                                   |                  |
|                                                                                   | -                |
|                                                                                   | ▶                |
| Aggiungi Rimuovi D.Ag.                                                            |                  |
| Salva     Nuovo     Cancella     Cerca+     Cerca     Guida     Fine              |                  |
|                                                                                   |                  |

Figura 76

## E' necessario compilare il campo **Imp.Cont.** (importo contabile) e premere **Aggiungi**.

| 🕐 Compensi a terzi: BRACCIO Doc: 5 del 06/10/2016 Prot: 10 del 07/10/2016 Fattura | IX       |
|-----------------------------------------------------------------------------------|----------|
| Moviment   Dettagl. Pagament Versamen                                             |          |
| Data pag. 07/10/2016 Importo € 1.691,40 Spese € 0,00 IRPEF€ 338,2                 | 8        |
| ENASARC 0,00 INPS D. € 0,00 INPS S. € 0,00 CPA € 67,6                             | 6        |
| Dt Comp. 07/10/2016 D.IR. 0 D.IN. 0 Cs. A Dist. IRPEF                             |          |
| Sot. CASSA CASSA C.C PGF PAGATA FAT Dist. INPS                                    | :        |
| Imp.Cont. € 1.691,40 Lordo € 0,00 Dt.Doc. / / Num.doc.                            |          |
| Trib Data pagamImportoSpeseIRPEFINPSENASARC                                       | <u> </u> |
| 1040 07/10/2016 1691.40 0.00 338.28 0.00 0.0                                      |          |
|                                                                                   | •        |
|                                                                                   |          |
| Aggiungi Rimuovi D.Ag.                                                            |          |
| Salva Esplodi Canc <u>e</u> lla Cerca+ Ce <u>r</u> ca <u>G</u> uida Fine          |          |
| MODIFICA Inserire la data documento                                               |          |

Figura 77

Premendo **Salva**, si ha la registrazione della scheda del fornitore che verrà chiusa in contabilità e le stesse scadenze saranno associate al documento cancellate.

#### Vediamo la situazione in contabilità prima del pagamento.

Utilizziamo la funzione *Visualizzazione Schede Contabili* (menù *Contabilità*) con l'opzione **Partite Aperte** per il fornitore percipiente, per vedere il saldo del sottoconto.

| 🖉 Visualizzazione Partitario : | (EUR) BRACCIO | BRACCIO P | IERO  |      |          |        |     |          |         |         |       |     |          |   | - <u> </u> |
|--------------------------------|---------------|-----------|-------|------|----------|--------|-----|----------|---------|---------|-------|-----|----------|---|------------|
| Data Rg. Cs. Descriz.          | Agg Sc        | adenza -  | Da    | re   | Avere    | Numero | Dc. | Data Dc. | Rif.Sal | Numero- | Riga- | Val | File     | s | <b>_</b>   |
|                                | SALDO P.      | ARTITA    | 208,  | 00   |          |        |     |          |         |         |       |     |          |   |            |
| 01 /07 /15 DOF Cimerent        | TDDBE         |           | 044   |      |          |        |     |          | 0000545 | 0000545 | 00000 |     | 00047454 |   |            |
| 21/07/15 PGP GIF6Cont          | JO IRPEP      |           | 244,  |      |          |        |     | _ / /    | 0029545 | 0029545 | 00000 |     | 00047454 | N |            |
|                                | SALDO P       | ARTITA    | 244.  | 00   |          |        |     |          |         |         |       |     |          |   |            |
|                                |               |           |       |      |          |        | _   |          |         |         |       | _   |          | _ | -          |
| 07/10/16 FAP                   |               |           |       |      | 2.146,05 | 5      |     | 06/10/16 | 0029623 | 0029623 | 00000 |     | 00047537 | N |            |
| 07/10/16 FAP                   |               |           | 338,  | 28   |          | 5      |     | 06/10/16 | 0029623 | 0029623 | 00003 |     | 00047537 | N |            |
| D7/10/16 RIM                   | 30            | /11/16    | 602,  | 59   |          | 5      |     | 06/10/16 | 0029623 | 0029624 | 00000 |     | 00047537 | s |            |
| D7/10/16 RIM                   | 31            | /12/16    | 602,  | 59   |          | 5      |     | 06/10/16 | 0029623 | 0029625 | 00000 |     | 00047537 | s |            |
| 07/10/16 RIM                   | 31            | /01/17    | 602,  | 59   |          | 5      |     | 06/10/16 | 0029623 | 0029626 | 00000 |     | 00047537 | s |            |
|                                |               |           |       |      |          |        |     |          |         |         |       |     |          |   |            |
|                                | SALDO P.      | ARTITA    |       |      | 1.807,77 |        |     |          |         |         |       |     |          |   |            |
|                                |               |           |       |      |          |        |     |          |         |         |       |     |          |   |            |
| -                              |               |           |       |      |          |        |     |          |         |         |       |     |          | _ | <u>.</u>   |
|                                |               |           |       |      |          |        |     |          |         |         |       |     |          |   |            |
|                                |               |           |       |      |          |        |     |          |         |         |       |     |          |   |            |
| Maatr (tutta)                  | _             |           |       |      |          |        |     |          |         |         |       |     |          |   |            |
| Saldo -10.3                    | 62.49         |           |       |      |          |        |     |          |         |         |       |     |          |   |            |
| (Jaido10.2                     | 100,40        | 2         | 😥 Wor | IPad | Paint    | Nord   |     |          |         |         |       |     |          |   |            |
|                                |               |           |       |      |          |        |     |          |         |         |       |     |          |   |            |
| Collega Saldaconto             | 9 3           | <b>1</b>  | Excel |      | Suoni 📇  | 2      |     |          |         |         |       |     |          |   |            |
|                                |               |           |       |      |          |        |     |          |         |         |       |     |          |   |            |
| CONSULTAZIONE                  |               |           |       |      |          |        |     |          |         |         |       |     |          |   | -          |
| i l                            |               |           |       |      |          |        |     |          |         |         |       |     |          |   |            |

Figura 78

Vediamo la situazione in contabilità dopo il pagamento.

E' necessario visualizzare la scheda contabile del fornitore con l'opzione Partite Aperte attive.

#### SIGLA/START Manuale utente

| 🖉 Visualizzazione Partitario : (EUR) BRACCIO 🛛 BRACCIO                             | PIERO              |                           |                                         |                                                 |                    |                                        |          |
|------------------------------------------------------------------------------------|--------------------|---------------------------|-----------------------------------------|-------------------------------------------------|--------------------|----------------------------------------|----------|
| Data Rg. Cs. Descriz. Agg Scadenza<br>16/07/15 PGF Giroconto IRPEF                 | Dare 208,00        | Avere Numero Dc.          | Data Dc. Rif<br>/ / 002                 | f.Sal Numero-<br>29544 0029544                  | Riga- Val<br>00000 | File S<br>00047451 N                   | <b>_</b> |
| SALDO PARTITA                                                                      | 208,00             |                           |                                         |                                                 |                    |                                        |          |
| 21/07/15 PGF Giroconto IRPEF                                                       | 244,00             |                           | / / 002                                 | 29545 0029545                                   | 00000              | 00047454 N                             |          |
| SALDO PARTITA                                                                      | 244,00             |                           |                                         |                                                 |                    |                                        |          |
| 07/10/16 FAP<br>07/10/16 FAP<br>07/10/16 PGF<br>PART. SALDATA                      | 338,28<br>1.807,77 | 2.146,05 5<br>5<br>       | 06/10/16 002<br>06/10/16 002<br>/ / 002 | 29639 0029639<br>29639 0029639<br>29639 0029643 | 00000              | 00047543 N<br>00047543 N<br>00047544 N |          |
| Mastr.  Part (tutte) Saldo : -8.455,71  Collega Saldaconto CONSULTAZIONE Figura 79 | Excel              | t Paint Word<br>Suoni 🗃 😭 |                                         |                                                 |                    |                                        |          |

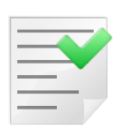

Non può essere utilizzata la procedura di pagamento in automatico in contabilità se la registrazione della fattura da Prima Nota non è avvenuta contestualmente alla registrazione dei dati aggiuntivi per la gestione dei compensi a terzi. La procedura produce la seguente segnalazione "*Documento contabile irreperibile Impossibile effettuare la registrazione contabile*". Viene, comunque, effettuato il pagamento ai fini della gestione dei compensi a terzi.

In seguito nella gestione dei compensi a terzi verrà versato il tributo e a fine anno verrà prodotta la certificazione per il percipiente in questione. Quindi procediamo alla stampa della distinta in modalità definitiva dal menù *C.Terz./Stampa distinta vers. IRPEF/ENASARCO*.

Supponendo di aver solo questa fattura per il percipiente la stampa del certificato verrà prodotta nel seguente modo:

Mod. 640/2.0

#### CERTIFICAZIONE DEI COMPENSI ASSOGGETTATI A RITENUTE D'ACCONTO ai sensi e per gli effetti degli artt. (53, 55 e 67 del DPR 22 dicembre 1986 N.917 4 c.6-ter 6-quater del DPR 22 luglio 1998 n.322, 8 del DM 9 Gennaio 1998)

|                            |                                                       |                   | SOGGETTO PERCIPIEN                                                                                                    | ITE                                                                      |                          |                           |                       |               |                   |
|----------------------------|-------------------------------------------------------|-------------------|----------------------------------------------------------------------------------------------------|--------------------------------------------------------------------------|--------------------------|---------------------------|-----------------------|---------------|-------------------|
|                            |                                                       |                   | Nome e Cognome<br>Domicilio in :<br>02010<br>Data e luogo di nascita :<br>Comune di iscrizione ana<br>Codice Fiscale: | VIA PAPA GIO<br>Igrafica: FORLI'<br>XXXXXXXXXXXXXXXXXXXXXXXXXXXXXXXXXXXX | VANNI XXIII, 69<br>XXXXX | FO                        |                       |               |                   |
| Anno erog                  | azione: 2012                                          | Attestazione:     | 1                                                                                                    | EMPC                                                                     | oLi                      | ,Li 20/11/2012            |                       |               |                   |
| Si attesta (<br>assoggetta | che nel corso del periodo<br>ati a ritenuta d'acconto | odal 29/10/20     | 12 al 29/10/2012                                                                                                    | al percipiente evide                                                     | enziato in riquadro so   | no stati corrisposti i se | guenti compenside     | bitamente     | Note Ordered      |
| Tributo                    |                                                       |                   |                                                                                                    | Corrispettivo                                                            | Somme N. sog.            | Quote N. Sog.             | Imponibili Ali        | q. Ritenute   | Netto Corrisposto |
| 1040                       | RITENUTA SU REL                                       | DDITO DA LAVO     | RO AUTONOMO                                                                                                    | 1.691,40                                                                 | 0,00                     | 0,00                      | 1.691,40 20           | 338,28        | 1.353,12          |
| Totali                     |                                                       |                   |                                                                                                    | 1.691,40                                                                 | 0,00                     | 0,00                      | 1.691,40              | 338,28        | 1.353,12          |
| Le cifre glo               | obali su esposte corrispo                             | ndono alle singo  | le registrazioni risultanti ne                                                                                        | el conto individuale de                                                  | I percipiente le cui rt  | enute d'acconto sono      | state versate nei ten | mini di legge |                   |
| Dati identif               | ficativi del soggetto erog                            | ante osostituto o | l'imposta                                                                                                    |                                                                          |                          |                           |                       |               |                   |
| NEW INT<br>Indirizzo:      | ERGROSS SRL<br>VIA L. GIUNTINI 40                     |                   |                                                                                                    |                                                                          |                          |                           |                       |               |                   |
| 50053                      | EMPOLI                                                |                   | FI                                                                                                    |                                                                          |                          |                           |                       |               |                   |
| Codice Fie                 | ococo                                                 | 630499            |                                                                                                    |                                                                          |                          | (                         | Firma)                |               |                   |

Figura 80

Codice Fiscale:

03828620488

| Corrispettivo | Somme N. sog. | Quote N. Sog. |
|---------------|---------------|---------------|
| 1.691,40      | 0,00          | 0,00          |
| 1.691,40      | 0,00          | 0,00          |

Figura 81

(A) L'imponibile della prestazione più eventuali spese

(B) Spese

(C) E' la parte d'imponibile non assoggettata a tributo ricavata dalla tabella dei tipi assoggettamento 770. In questo caso, l'imponibile è zero perché la percentuale per l'IRPEF è il 100%.

| Imponibili | Aliq. | Ritenute | Netto Corrisposto |
|------------|-------|----------|-------------------|
| 1.691,40   | 20    | 338,28   | 1.353,12          |
| 1.691,40   |       | 338,28   | 1.353,12          |

Figura 82

(D) imponibile

(E) ritenuta d'acconto

(F) Corrispettivo del punto (A) meno la ritenuta.

Nella certificazione IRPEF non viene fatta vedere l'importo dell'IVA, ma solo informazioni che riguardano la gestione dei compensi a terzi. Il netto corrisposto è quindi diverso da Euro 1.807,77 del pagamento in contabilità per Euro 386,99 dell'IVA (e per Euro 67,66 del CPA che non vengono mostrate in certificazione) ed è dato da 1.691,40-338,28 (vengono eventualmente aggiunte le spese se presenti).

L'importo del CPA (Contributo Previdenziale Autonomi per gli iscritti alle casse previdenziali) in base alle ultime normative non è più riportato in certificazione.

# **5.4.25.2 SECONDA MODALITA': con rilevazione della ritenuta al momento della registrazione del pagamento del percipiente**

In *Configurazione/Dati standard#2*, l'opzione **Giroc. pagamento** è accesa. E' necessario indicare la causale per il pagamento in *Dati Standard#2* (Figura 83).

| 🖋 Dati standard               |                                                   |
|-------------------------------|---------------------------------------------------|
| Generali I Altre I Saldacor   | Ape/Chiu   Prod/Per   Omaggi   Insoluti CTer/RDA  |
| Pag. in cont. Sottoc.         | CASSA                                             |
| Causale Cont. GIR             | GIROCONTO                                         |
| Giroc. pagamento              | Causale Pag. PGF PAGATA FATTURA                   |
| Giroc. vers. ENASARCO in cont | Causale Ver. VER VERSAMENTO                       |
| Erario per Gir. IRPEF         | RITACCONTO ERARIO C/RITENUTE ACCONTO              |
| Erar. per Gir. ENASARCO       | RITACCONTO ERARIO C/RITENUTE ACCONTO              |
| Cassa per Giroconti           | CASSA CASSA                                       |
| Sottoc. Ritenuta RITACCO      | NTO ERARIO C/RITENUTE ACCONTO                     |
| Rit. di acconto 4,00          | % Causale 770 A PAGAMENTO A RAPPRESEN             |
| Salva N <u>u</u> ovo C        | Cancella Cerca+ Ce <u>r</u> ca <u>G</u> uida Fine |
| IMMISSIONE                    | re un codice del piano dei conti                  |

Figura 83

Dal Cont/*Immissione Prima Nota* inseriamo la causale **FAP** e tutti i dati relativi alla fattura d'acquisto percipiente per il fornitore **BRACCIO PIERO SRL**.

Il tipo pagamento sarà ricevuta bancaria 30/60 gg fine mese (codice **FR36**).

#### SIGLA/START Manuale utente

### Compensi a terzi

| 🕐 Imm. Prima Nota ( | C.C.: FAP R.I.: RA [2016]                                                          |
|---------------------|------------------------------------------------------------------------------------|
| Generali Contro     | p. I Iva I Scadenz. I Opzioni I                                                    |
| Data competenza     | 10/10/2016 Data registrazione 10/10/2016 Documento IVA FA FATT.ACQUISTO            |
| Fornitore           | BRACCIO BRACCIO PIERO SplitP                                                       |
| Tipo pagamento      | FR36          RIBA 30 60 GG FM          Dt dec.pag.         / /                    |
| Valuta              | EUR Euro Data cambio / / Cambio (EUR) 0,000000                                     |
| Des. in lingua      | Importo in valuta 0,00                                                             |
| Des.aggiuntiva      | Numero documento 10                                                                |
| Data documento      | 07/10/2016 Importo € 2.146,05 Importo Salda fattura<br>Nota var. rif. ann. prec.   |
| Comp.analitica      | 10/10/2016 2016 Rif.partita Modalità Pag.                                          |
| Evento              | CIG CUP                                                                            |
| Salva               | Nuovo Cancella Esplodi <u>N</u> avigatore Cerca+ Ce <u>r</u> ca <u>G</u> uida Fine |
| IMMISSIONE          | Inserire la data di competenza analitica                                           |

#### Figura 84

# Per comodità l'imponibile e il CPA vengono imputati allo stesso sottoconto (spese varie).

| 🅐 Imm. Prima Nota C.C.: FAP R.I.: RA [2016] |                            |               |                                   |
|---------------------------------------------|----------------------------|---------------|-----------------------------------|
| Generali Controp. Iva I Scade               | nz. I Opzioni I            |               |                                   |
| BRACCIO BRACCIO PIERO                       | 10                         |               | Sbilancio € 0,00                  |
| TUTTI 🔽 Sottoconto                          |                            |               |                                   |
| Importo € 0,00 Iva                          |                            |               | Dare 🗸                            |
| C.Costo                                     |                            | Ratei analit. | 0 Da data / /                     |
| Des. Agg.                                   | Des.L.                     |               | Escl. calcolo beni strum.         |
| Sottoconto                                  | D/A Iva                    | -Importo      | Competenza Ratei/Ris              |
| SPEVAR SPESE VARIE                          | D A22                      | 1759.06       | Nessuno                           |
| Salva Nuovo Cancella                        | Esplodi <u>N</u> avigatore | Cerca+        | Ce <u>r</u> ca <u>G</u> uida Fine |
| IMMISSIONE Inserire il codice               | del sottoconto.            |               |                                   |

## Figura 85

Passiamo alla pagina *Scadenz.* dove compaiono le 2 scadenze delle Ri.Ba. per l'importo di Euro 1073,03.

| Timm. Prima Nota C.C.: FAP R.I.: RA [2016]                 | - I ×      |
|------------------------------------------------------------|------------|
| Generali I Controp. I Iva Scadenz. Opzioni I               |            |
| Rimessa diretta o contanti 🗸 Data scadenza 🦯 / Importo €   | 0,00       |
| Descr. agg. Descr.lin.                                     |            |
| Banca app N.C/C                                            |            |
| IBAN T.Seq.SDD Da Imp                                      | ostare 🔻   |
| Domiciliaz.                                                |            |
| Indirizzo Effetti 0                                        |            |
| Ritenuta < 0,00 Prob. di Pagam. 0 🔲 Estr.conto 🛄 Sc. val   | uta        |
| Scadenza Pagamento Blocco                                  | scadenza   |
| 30/11/2016 RiBa 1073.03                                    | prima rata |
| 31/12/2016 RiBa 1073.02                                    |            |
| Aggiungi                                                   |            |
| - I Rimuovi                                                | i          |
|                                                            |            |
|                                                            |            |
| Salva Nuovo Cancella Esplodi Navigatore Cerca+ Cerca Guida | Fine       |
|                                                            |            |

Figura 86

Nel campo **Ritenuta** inseriamo manualmente l'importo di Euro 338,28 e premendo il tasto INVIO, le due scadenze vengono ricalcolate e visualizzate con importo di Euro 903,89, tenendo conto della tipologia di pagamento immessa nella pagina *Generali*.

| 🖉 Imm. Prima Nota C.C.: FAP R.I.: RA [2016]                                                                                                    |      |
|----------------------------------------------------------------------------------------------------|------|
| Generali I Controp. I Iva Scadenz. Opzioni I                                                                                                    |      |
| Rimessa diretta o contanti 🗸 Data scadenza 🦯 / Importo 🐔 0,0                                                                                                    | 0    |
| Descr. agg. Descr.lin.                                                                                                    |      |
| Banca app                                                                                                    |      |
| IBAN T.Seq.SDD Da Impostare                                                                                                    | -    |
| Domiciliaz.                                                                                                    |      |
| Indirizzo Effetti                                                                                                    |      |
| Ritenuta 338,28 Prob. di Pagam. P Estr.conto 🖽 Sc. valuta                                                                                                    |      |
| Scadenza Pagamento Importo Note 🔲 Blocco scaden                                                                                                    | iza  |
| 30/11/2016         RiBa         903.89         Image: Second second sec | ita  |
| Aggiungi                                                                                                    |      |
| Rimu <u>o</u> vi                                                                                                    |      |
| Salva Nuovo Cancella Esplodi Navigatore Cerca+ Cerca Guida I                                                                                                    | Fine |
| IMMISSIONE Inserire la probabilita` di pagamento (0-9)                                                                                                    |      |
|                                                                                                    |      |

Figura 87

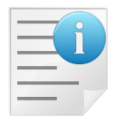

Occorre indicare nella pagina *Scadenz*. (scadenze) l'importo della ritenuta d'acconto al fine di calcolare correttamente lo scadenzario pari al netto da corrispondere (1.807,78 Euro).

La causale contabile **FAP** avrà l'opzione **Comp. Terzi** (compensi a terzi) attivata, nella pagina *Opzioni* (Figura 14), per permettere al termine dell'inserimento della fattura l'apertura della finestra compensi a terzi.

L'inserimento dall'ambiente di Prima Nota è stato effettuato ed è necessario premere il bottone **Salva** per registrare la scrittura.

A tal punto il programma rilascia un messaggio che lo scadenzario non corrisponde al totale del documento.

| Attenzione!                                                                           | ×  |
|---------------------------------------------------------------------------------------|----|
| 2                                                                                     |    |
| L'importo totale dello scadenzario<br>non corrisponde all'importo totale<br>SALVARE ? |    |
| Si                                                                                    | No |

Figura 88

Occorre premere il bottone **Si** e si prosegue.

Passiamo alla finestra dei Immissione/Revisione Movimenti del menù C.Terz. (Figura 89).

| 🛆 Causali Contabili: FAP 📃 😨 😵                                                                                                    |
|----------------------------------------------------------------------------------------------------|
| Generali Opzioni                                                                                                    |
| Pagamento IVA in sosp.       Regis.IVA in sosp.                                                                                                    |
| C Acquisti intracomunitari                                                                                                    |
| Regis.IVA vendite                                                                                                    |
| Acquisti in regime di Reverse Charge                                                                                                    |
| Regis.IVA vendite                                                                                                    |
| Analit.+Cont.     Solo Analit.     Solo Cont.     Solo Cont. |
| Salva     Nuovo     Salva&Stampa     Cancella     Esplodi     Cerca+     Cerca     Guida     Fine       MODIFICA                                                                                                    |

L'importo ai fini della gestione dei compensi a terzi è Euro1.691,40 sul quale saranno applicate le percentuali definite nel tipo assoggettamento 770, tipo **B** (vedi Figura 3).

## Immissione dei compensi a terzi.

Nella prima finestra del menù *C.Terz./Immissione/Revisione Movimenti* inseriamo l'importo, il codice tributo (1040) e le eventuali spese.

Premiamo il bottone **Aggiungi** e inseriamo la riga.

| 🖉 Compensi a terzi: BRACCIO Doc: 10 del 07/10/2016 Prot: 15 del 10/10/2016 Fattura |
|------------------------------------------------------------------------------------|
| Moviment Dettagl.   Pagament   Versamen                                            |
| Importo € 1.691,40 Spese € 0.00 Assogg. B ASSOGGETTAMENTO B                        |
| Tributo 1040 RITENUTA SU REDDITO D 💽 St.770 🗖 Pag.e Ver. 🗖 Dist.ENAS.              |
| %Imp. Imponib. Aliq. Imposta %Imp. Imponib. Aliq. Impost                           |
| E 100, £ 1.691,40 0,00 £ 0,00 100, £ 1.691,40 0,00 £ 0,0                           |
| I 100, £ 1.691,40 20,0 £ 338,28 C 100, £ 1.691,40 4,00 £ 67,6                      |
| D 100,00 1.691,40 0,00 0,00 S: INPS S. D: INPS D. E: ENASARCO<br>I: IRPEF C: CAP   |
| S 100,00 £ 1.691,40 0,00 £ 0,00 Aggiungi Rimu <u>o</u> vi Paga                     |
|                                                                                    |
| Salva Nuovo Cancella Cerca+ Cerca Guida Fine                                       |
| IMMISSIONE Inserire l'importo delle spese riportate in fattura.                    |

Figura 90

# Pagamento della fattura al percipiente.

Occorre selezionare la riga da pagare in *Dettagl*.

| 🍼 Compensi a terzi: BRACCIO | Doc: 10        | del 07/10/2016 Prot: | 15 del 10/1      | 0/2016 Fattura |      |
|-----------------------------|----------------|----------------------|------------------|----------------|------|
| Moviment Dettagl. Paga      | ament   Vers   | amen l               |                  |                |      |
| *Importo Trib               | IRPEF          | INPS                 | ENASARCO -       | Spese -        | CPA  |
| 1691.40 1040                | 338.28         | 0.00                 | 0.00             | 0.00           | 6 🔺  |
|                             |                |                      |                  |                |      |
|                             |                |                      |                  |                |      |
|                             |                |                      |                  |                |      |
|                             |                |                      |                  |                |      |
|                             |                |                      |                  |                |      |
|                             |                |                      |                  |                |      |
|                             |                |                      |                  |                |      |
|                             |                |                      |                  |                |      |
|                             |                |                      |                  |                |      |
|                             |                |                      |                  |                | ►    |
| *: T=Totalmente pagato      |                |                      |                  |                |      |
| P=Parzialmente pagato       |                | Aggiungi I           | Rimu <u>o</u> vi | Paga           |      |
| Mai pagato                  |                |                      |                  |                |      |
|                             |                |                      |                  |                |      |
| Salva N <u>u</u> ovo        | Cancella       | Cerca+               | Ce <u>r</u> ca   | Guida          | Fine |
|                             | nserire l'impo | rto del documento    |                  |                |      |
|                             | nsemermpo      |                      |                  |                | ]    |

Figura 91

In seguito premiamo il bottone **Paga** e si passa alla pagina *Pagament*.

| 🖉 Compensi a terzi: BRACCIO Doc: 10 del 07/10/2016 Prot: 15 del 10/10/2016 Fattura                                         | ×  |
|----------------------------------------------------------------------------------------------------|----|
| Moviment   Dettagl. Pagament Versamen                                                                                      | _  |
| Data pag.         10/10/2016         Importo €         1.691,40         Spese €         0,00         IRPEF€         338,28 |    |
| ENASARC 0,00 INPS D. € 0,00 INPS S. € 0,00 CPA € 67,66                                                                     |    |
| Dt Comp. 10/10/2016 D.IR. 0 D.IN. 0 Cs. A Dist. IRPEF                                                                      |    |
| Sot. CASSA CASSA C.C PGF PAGATA FAT DISt. INPS<br>Sot. CASSA CASSA                                                         |    |
| Imp.Cont. € 1.807,77 Lordo € 0,00 Dt.Doc. / / Num.doc.                                                                     |    |
| Trib Data pagamImportoSpeseIRPEFINPSENASARCO                                                                               |    |
| 1040 10/10/2016 1691.40 0.00 338.28 0.00 0.0                                                                               |    |
|                                                                                                    | ᠇║ |
|                                                                                                    |    |
| Aggiungi Rimu <u>o</u> vi D.Ag.                                                                                            | 7  |
| Salva         Nuovo         Cancella         Cerca+         Cerca         Guida         Fine                               | ]  |
| IMMISSIONE Inserire la data del pagamento                                                                                  |    |

Figura 92

Con questa registrazione la scheda contabile del fornitore verrà chiusa in contabilità e le scadenze associate al documento cancellate (opzione **pagamento in contabilità** attiva).

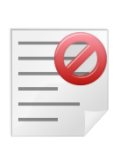

Non può essere utilizzata la procedura di pagamento in automatico in contabilità se la registrazione della fattura da Prima Nota non è avvenuta contestualmente alla registrazione dei dati aggiuntivi per la gestione dei compensi a terzi. La procedura produce la seguente segnalazione "*Documento contabile irreperibile Impossibile effettuare la registrazione contabile*".

Viene comunque effettuato il pagamento ai fini della gestione dei compensi a terzi.

Verrà generato un ulteriore movimento per rilevare il debito verso l'Erario dato che l'opzione **Giroc. pagamento** è attiva.

| 🥂 Revisione prima no            | ota Esercizio 2016 Dt.Reg. 10/10/2016 Dt.Comp. 10/10/2016 Numero 0029648                        | - 🗆 ×       |
|---------------------------------|-------------------------------------------------------------------------------------------------|-------------|
| Generali Altri                  | I Modelli I Insoluti I Selezion I Saldac. I Saldac. I                                           |             |
| Causale PGF                     | PAGATA FATTURA Data / / Num Rif                                                                 |             |
| Tipo Ricerca                    | D                                                                                               | 00          |
| Tutti     Clienti     Formitori | A                                                                                               | 00          |
| Altri                           | Im € 0,00 VIt // 0,000000 Im.VI 0,0                                                             | 0           |
| Des.                            | Des. lin.                                                                                       |             |
| Data registraz.                 | 10/10/2016         Data compet.         10/10/2016         Saldo €         0,00         Rimuovi |             |
| S Sottoconto I                  | mporto Descrizione aggiuntiva Cau Descrizione Sottoconto                                        | _           |
| D BRACCIO                       | 338.28 Giroconto IRPEF PGF BRACCIO PIERO                                                        | •           |
| A RITACCONTO                    | 338.28 GIFOCONTO IRPEF PGF ERARIO C/RITENUTE ACCONTO                                            | •           |
|                                 |                                                                                                 | $\neg \Box$ |
| Salva                           | Nuovo Canc <u>e</u> lla Esplodi <u>N</u> avigatore Cerca+ Ce <u>r</u> ca <u>G</u> uida Fina     | e           |
| IMMISSIONE                      | Inserire il codice della causale contabile                                                      |             |
| Figura 93                       |                                                                                                 |             |

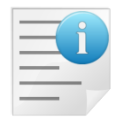

Il giroconto per la rilevazione del debito verso l'erario verrà generato anche nel caso che la fattura in prima nota non sia stata inserita contestualmente alla registrazione dei dati aggiuntivi per la gestione dei compensi a terzi.

La gestione del documento procede come nel caso precedente (prima modalità).

# 5.4.26. Esempio: registrazione in prima nota di fattura percipiente in gestione IVA per cassa

In regime di IVA per cassa al momento del pagamento dovrà anche essere determinata l'imposta da liquidare. Proprio per questo scopo è stato inserito un nuovo campo per indicare l'importo del pagamento comprensivo delle varie ritenute.

| 🕐 Compensi a terzi: BRACCIO Doc: 65 del 01/03/2015 Prot: 2 del 19/03/2015 Fattu | ra 💶 🗵                      |
|---------------------------------------------------------------------------------|-----------------------------|
| Moviment   Dettagl. Pagament Versamen                                           |                             |
| Data pag. / / Importo € 0,00 Spese € 0,00 IRPEF                                 | € 0,00                      |
| ENASARC€ 0,00 INPS D. € 0,00 INPS S. € 0,00 CPA =                               | € 0,00                      |
| Dt Comp. / / D.IR. 0 D.IN. 0 Cs. A D                                            | ist. IRPEF                  |
| sot.                                                                            | oist. INPS<br>Sospeso IRPEF |
| Imp.Cont. € 0,00 Lordo € 0,00 Dt.Doc. / / Num.doc                               |                             |
| Trib Data pagamImportoSpeseIRPEFINPS -                                          | ENASARCO                    |
|                                                                                 | <b>_</b>                    |
|                                                                                 | ▼<br>▶                      |
| Aggiungi Rimu <u>o</u> vi D.Ag.                                                 |                             |
| Salva Esplodi Canc <u>e</u> lla Cerca+ Ce <u>r</u> ca <u>G</u> uida             | Fine                        |
| MODIFICA Inserire la data documento                                             |                             |

Figura 94

A titolo di esempio si consideri la seguente fattura:

| Imponibile           | € 2000,00 | + |
|----------------------|-----------|---|
| IVA 22%              | € 440,00  | = |
| Totale fattura       | € 2440,00 | I |
| Ritenuta 20% su 2000 | € 400,00  | Π |
| Netto a pagare       | € 2040,00 |   |
| Tahella 2            |           |   |

Tabella 2

Nel seguito le corrispondenti fasi d'immissione in prima nota.

La causale contabile utilizzata ha attive anche le opzioni **Fatt. in sosp.** e **Iva per Cassa**, presenti nella pagina *Opzioni* della tabella *Causali Contabili*.

## SIGLA/START Manuale utente

### Compensi a terzi

| 🕐 Imm. Prima Nota | C.C.: FIP R.I.: RA [2016]                                                                   |
|-------------------|---------------------------------------------------------------------------------------------|
| Generali Contro   | pp. I Iva I Scadenz. I Opzioni I                                                            |
| Data competenza   | 10/10/2016 Data registrazione 10/10/2016 Documento IVA FA FATT.ACQUISTO                     |
| Fornitore         | BRACCIO BRACCIO PIERO SRL 🖾 SplitP                                                          |
| Tipo pagamento    | RIB3 RIBA 30 60 90 GG FM Dt dec.pag. //                                                     |
| Valuta            | EUR Euro Data cambio / / Cambio (EUR) 0,000000                                              |
| Des. in lingua    | Importo in valuta                                                                           |
| Des.aggiuntiva    | Numero documento 60                                                                         |
| Data documento    | 07/10/2016 Importo € 2.440,00 Reg.Rit Salda fattura<br>Nota var. rif. ann. prec.            |
| Comp.analitica    | 10/10/2016 2016 Rif.partita Modalità Pag.                                                   |
| Evento            | CIG CUP                                                                                     |
| Salva             | N <u>u</u> ovo Cancella Esplodi <u>N</u> avigatore Cerca+ Ce <u>r</u> ca <u>G</u> uida Fine |
| IMMISSIONE        | Inserire il codice del fornitore.                                                           |

#### Figura 95

| 🧷 Imm. Prima Nota C.C                                 | : FIP R.I.: RA [2016]                                       |                         |                             |                                                                                                    |
|-------------------------------------------------------|-------------------------------------------------------------|-------------------------|-----------------------------|----------------------------------------------------------------------------------------------------|
| Generali Controp.                                     | Iva I Scadenz. I O                                          | pzioni l                |                             |                                                                                                    |
| BRACCIO BRACO                                         | IO PIERO SRL                                                | 60                      |                             | Sbilancio € 0,00                                                                                                    |
| TUTTI 💌 S                                             | ottoconto                                                   |                         |                             |                                                                                                    |
| Importo €                                             | 0,00 Iva                                                    |                         |                             | Dare V                                                                                                    |
| C.Costo                                               |                                                             |                         | Ratei analit.               | 0 Da data / /                                                                                                    |
| Des. Agg.                                             |                                                             | Des.L.                  |                             | Escl. calcolo beni strum.                                                                                                  |
| Sottoconto                                            |                                                             | D/A Iva                 | -Importo                    | Competenza Ratei/Ris                                                                                                    |
| SPEASSCOMP SPESE<br>BRACCIO BRACC<br>RITACCONTO ERARI | ASSISTENZA COMPUTER<br>IO PIERO SRL<br>O C/RITENUTE ACCONTO | D A22<br>D A22<br>A A22 | 2000.00<br>400.00<br>400.00 | <ul> <li>▲ Nessuno</li> <li>✓ Inizio</li> <li>✓ /</li> <li>Fine</li> <li>✓ /</li> <li>Aggiungi</li> <li>Rimuovi</li> </ul> |
| Salva Nu<br>IMMISSIONE                                | ovo Cancella Esplo                                          | odi <u>N</u> avigatore  | Cerca+                      | Ce <u>r</u> ca <u>G</u> uida Fine                                                                                          |

Figura 96

#### Compensi a terzi

| 🕐 Imm. Prima Nota C.C.: FIP R.I.: RA [2016]            |                     |
|--------------------------------------------------------|---------------------|
| Generali I Controp. I Iva Scadenz. Opzioni I           |                     |
| Rimessa diretta o contanti 🗸 Data scadenza 🦯 / Importo | €0,00               |
| Descr. agg. Descr.lin.                                 |                     |
| Banca app                                              | CIN                 |
| IBAN T.Seq.SDI                                         | Da Impostare 💌      |
| Domiciliaz.                                            |                     |
| Indirizzo Effetti 0                                    |                     |
| Ritenuta € 0,00 Prob. di Pagam. 0 Estr.conto           | 🗐 Sc. valuta        |
| Scadenza Pagamento                                     | Blocco scadenza     |
| 07/10/2016 Rimessa diretta o contanti 2040.00          | 🗐 Iva su prima rata |
|                                                        | <u>Aggiungi</u>     |
|                                                        | Bimuovi             |
|                                                        |                     |
| Salva Nuovo Cancella Esplodi Navigatore Cerca+ Cerca   | <u>G</u> uida Fine  |
| IMMISSIONE Inserire il codice del sottoconto.          |                     |

```
Figura 97
```

## Alla pressione del pulsante **Salva** si apre l'ambiente di gestione dei compensi a terzi:

| 🖉 Compensi a terzi: BRACCIO Doc: 60 del 07/10/2016 Prot: 2 del 10/10/2016 Fattura            |
|----------------------------------------------------------------------------------------------|
| Moviment Dettagl.   Pagament   Versamen                                                      |
| Importo €2000.00 Spese € 0,00 Assogg. B ASSOGGETTAMENTO B                                    |
| Tributo 1040 RITENUTA SU REDDITO D 😨 St.770 🔲 Pag.e Ver. 🔲 Dist.ENAS.                        |
| %Imp. Imponib. Aliq. Imposta %Imp. Imponib. Aliq. Imposta                                    |
| E 100, £ 2.000,00 0,00 £ 0,00 100, £ 2.000,00 0,00 £ 0,00                                    |
| 1 100, £ 2.000,00 20,0 £ 400,00 C 100, £ 2.000,00 4,00 £ 80,00                               |
| D 100,00 2.000,00 0,00 0,00 0,00 S: INPS S. D: INPS D. E: ENASARCO<br>I: IRPEF C: CAP        |
| S 100,00 2.000,00 0,00 0,00 0,00 Aggiungi Rimu <u>o</u> vi Paga                              |
| 2000.00 1040 400.00 0.00 0.00 .00                                                            |
|                                                                                              |
|                                                                                              |
| Salva         Nuovo         Cancella         Cerca+         Cerca         Guida         Fine |
| IMMISSIONE Inserire l'importo del documento                                                  |

Figura 98

Al momento del pagamento il campo **Lordo** è automaticamente riempito con il totale documento (corrispondente all'importo pagato comprensivo della ritenuta):

| 🖉 Compensi a terzi: BRACCIO Doc: 60 del 07/10/2016 Prot: 2 del 10/10/2016 Fattura 📃                                              |    |
|----------------------------------------------------------------------------------------------------|----|
| Moviment   Dettagl. Pagament Versamen                                                                                            |    |
| Data pag.         10/10/2016         Importo €         2.000,00         Spese €         0,00         IRPEF€         400,         | 00 |
| ENASARC 0,00 INPS D. € 0,00 INPS S. € 0,00 CPA € 80,                                                                             | 00 |
| Dt Comp. 10/10/2016 D.IR. 0 D.IN. 0 Cs. A Dist. IRPEF                                                                            |    |
| Sot. CASSA CASSA C.C PGF PAG.TO FAT Dist. INPS Sospeso IRPE                                                                      | F  |
| Imp.Cont. € 2.040,00       Lordo € 2.440,00       Dt.Doc. / /       Num.doc.         Trib Data pagamImportoSpeseIRPEFINPSENASARC | :0 |
|                                                                                                    |    |
|                                                                                                    | •  |
| Aggiungi Rimuovi D.Ag.                                                                                                    |    |
| Salva         Nuovo         Cancella         Cerca+         Cerca         Guida         Fine                                     |    |
| IMMISSIONE Inserire la data del pagamento                                                                                        |    |

Figura 99

Il valore del campo **Lordo** è utilizzato per calcolare l'imposta da liquidare. In questo esempio è evidenziato il caso di pagamento totale della fattura, in caso di pagamento parziale il campo *Lordo* è valorizzato con l'importo del pagamento sommato alle varie ritenute. I calcoli automatici del valore del campo *Lordo* possono essere modificati dall'utente.

Alla pressione del tasto **Salva** viene richiesto se procedere anche alla scrittura del pagamento in contabilità, in caso di risposta affermativa oltre alle scritture contabili del pagamento viene anche determinata la relativa imposta da liquidare. Il periodo di liquidazione è ovviamente individuato dalla data di registrazione del pagamento (**Data pag.**).

Nell'esempio è stata scelta la prima modalità con la rilevazione del debito verso l'Erario al momento del pagamento. Nella seconda modalità ovvero inserendo, in fase di registrazione della fattura, il valore della ritenuta nel campo della pagina scadenzario e rilevando al momento del pagamento il debito verso l'erario il resto delle operazioni non cambiano.

## 5.4.27. Pagamento Massivo Fatture

Questa funzionalità consente il pagamento di più fatture contemporaneamente, in aggiunta produce gli opportuni giroconti, per la rilevazione del debito verso l'erario e per la registrazione del pagamento in contabilità con relativa cancellazione delle scadenze, sia che si stia operando con il I° metodo che con il II° metodo (ved. Paragr. 5.4.25).

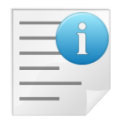

Non è consigliabile passare dal I° al II° metodo o viceversa tra la registrazione della fattura e il suo pagamento perché le registrazioni potrebbero non essere congruenti.

| 📮 Pagamento di massa compe                 | nsi a terzi                 |                       |                    |
|--------------------------------------------|-----------------------------|-----------------------|--------------------|
| Moviment                                   |                             |                       |                    |
| Percip.                                    |                             |                       | N.Dist. 0          |
| Data protocollo                            | Numero F                    | rot.                  |                    |
| Da / / A                                   | Da [                        | 0 A 0                 | ]                  |
| Dati Protocollo Dati Documento Percipiente |                             |                       |                    |
|                                            |                             |                       |                    |
|                                            |                             |                       |                    |
|                                            |                             |                       |                    |
|                                            |                             |                       | <b>_</b>           |
|                                            |                             |                       | •                  |
| Imp. € 0.00 Sp.                            | € 0.00 As.                  | Tr.                   |                    |
| %ImpImponib.                               | Aliq. Imposta               | %Imp. Imponib. Al     | iq. Imposta        |
| En.Dit. 0.00 g                             | 0.00 0.00 En.S              | . 0.00 g 0.00 0.      | 00 8 0.00          |
| IRPEF 0.00 g                               | 0.00 0.00 CPA               | 0.00 0.00 0.          | 00 2 0.00          |
| In.Dit. 0.0000 g                           | 0.00 0.00 g 0.00 In.S       | 0.0000 g 0.00         | 0.00 0.00          |
| Esegui N <u>u</u> ovo                      | Copia Tutto Salva Esplodi   | Cerca+ Ce <u>r</u> ca | <u>G</u> uida Fine |
| IMMISSIONE                                 | Inserire codice percipiente |                       |                    |
| Figure 100                                 |                             |                       |                    |

## La Figura 100 mostra la funzione in esame.

Figura 100

Nella parte alta della finestra sono presenti alcuni parametri di filtro, che consentono di selezionare solo una parte delle fatture registrate nel modulo compensi a terzi.

**Percip.:** Se impostato consente di selezionare le sole fatture intestate al percipiente selezionato.

**N.Dist.:** Se impostato consente di selezionare le sole fatture presenti nella distinta del portafoglio passivo selezionata.

**Data Protocollo:** Se impostato consente di selezionare le sole fatture aventi data compresa nell'intervallo indicato.

**Numero Prot.:** Se impostato consente di selezionare le sole fatture aventi un numero protocollo compreso nell'intervallo indicato.

A prescindere dai parametri di filtro impostati, non verranno selezionate fatture bloccate, pagate parzialmente o che sono state registrate scollegate dal modulo contabile, cioè fatture che non hanno una corrispondente registrazione nella contabilità e per le quali quindi non sarebbe possibile trovare la partita nella quale inserire i giroconti automatici.

La parte intermedia della finestra riporta la lista delle fatture selezionate e viene riempita premendo il tasto **Esegui**. Con un singolo click è possibile visualizzare nella parte bassa della finestra, tutte le informazioni riguardanti la fattura selezionata. Tali informazioni comprendono l'imponibile, le spese, le varie ritenute, la causala pagamento e il codice tributo.

Con un doppio click è possibile selezionare la fattura perché venga pagata, in questo caso verrà visualizzata una X nella prima posizione della fattura selezionata, un secondo doppio click deseleziona la fattura selezionata in precedenza. E' anche possibile selezionare tutte le fatture visualizzate utilizzando il tasto **Copia Tutto.** 

Una volta che si è scelto tutte le fatture che si vuole pagare in un'unica soluzione, è sufficiente premere il tasto **Salva.** La procedura registrerà il pagamento nel modulo compensi a terzi, in modo che si possa poi procedere alla produzione delle distinte di versamento dei vari tributi IRPEF, INPS, registrerà il pagamento nel modulo contabile e il relativo giroconto per la rilevazione del debito verso l'erario, in modo da chiudere la partita contabile, allo stesso modo che se avessimo utilizzato il programma che consente di registrare il pagamento di un'unica fattura alla volta. E' importante ricordare, che in questo caso le fatture verranno pagate interamente, non è in alcun modo possibile prevedere il pagamento parziale di una o più fatture utilizzando questa funzionalità.